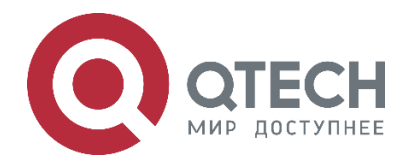

### РУКОВОДСТВО ПОЛЬЗОВАТЕЛЯ СЕРИЯ QSW-6900

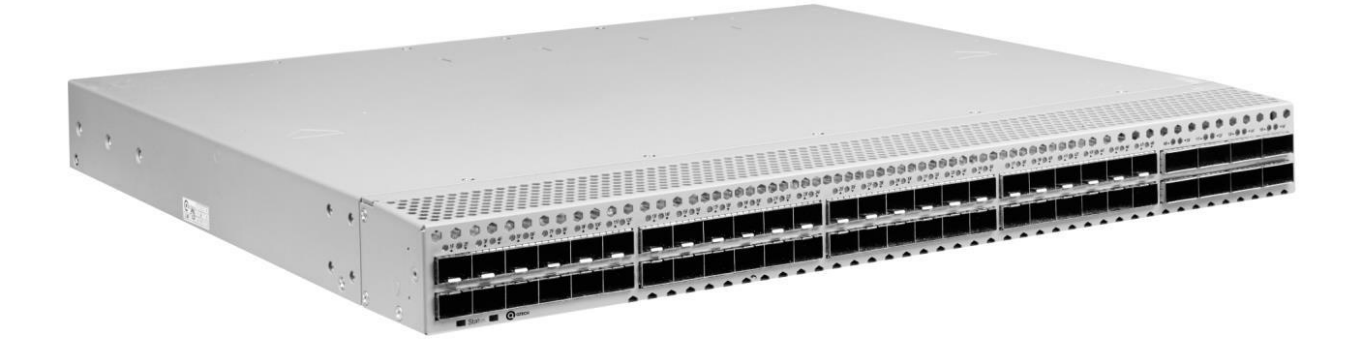

# Команды VAP (MLAG) Ethernet-коммутаторы ЦОД серия QSW-6900

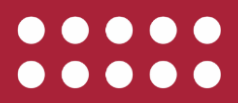

www.qtech.ru

| Оглавление                                                            |        |
|-----------------------------------------------------------------------|--------|
| 1. НАСТРОЙКА VAP (MLAG)                                               | 3      |
| 1.1. Обзор                                                            | 3      |
| 1.2. Приложения                                                       | 3      |
| 1.2.1. Сценарий подключения к IP-сети в режиме Dual-Homing            | 4      |
| 1.2.2. Сценарий подключения к сети VXLAN в режиме Dual-Homing         | 4      |
| 1.3. Функции                                                          | 5      |
| 1.3.1. Основные понятия                                               | 5      |
| 1.3.2. Согласование системы VAP                                       | 6      |
| 1.3.2.1. Принцип работы                                               | 6      |
| 1.3.3. Предпочтительная локальная переадресация                       | 7      |
| 1.3.4. Механизм защиты от петель                                      | 8      |
| 1.4. Конфигурация                                                     | 9      |
| 1.4.1. Подключение к IP-сети в режиме Dual-Homing                     | 10     |
| 1.4.1.1. Шаги настройки                                               | 11     |
| 1.4.1.2. Пример конфигурации                                          | 17     |
| 1.4.2. Подключение к IP-сети в режиме Dual-Homing                     | 17     |
| 1.4.3. Подключение к централизованной сети VXLAN в режиме Dual-Homing | 23     |
| 1.4.3.1. Шаги настройки                                               | 23     |
| 1.4.3.2. Пример конфигурации Ошибка! Закладка не опреде               | лена.  |
| 1.4.4. Подключение к централизованной сети VXLAN в режиме Dual-Homing | 30     |
| 1.4.5. Подключение к распределенной сети VXLAN в режиме Dual-Homing   | 33     |
| 1.4.5.1. Шаги настройки                                               | 34     |
| 1.4.5.2. Пример конфигурации                                          | 40     |
| 1.4.6. Подключение к распределенной сети VXLAN в режиме Dual-Homing   | 40     |
| 1.5. Мониторинг         Ошибка! Закладка не опреде                    | элена. |
| 1.5.1. Отображение                                                    | 44     |
| 1.5.2. Отладка                                                        | 44     |
| 2. ОБЩАЯ ИНФОРМАЦИЯ                                                   | 46     |
| 2.1. Замечания и предложения                                          | 46     |
| 2.2. Гарантия и сервис                                                | 46     |
| 2.3. Техническая поддержка                                            | 46     |
| 2.4. Электронная версия документа                                     | 46     |

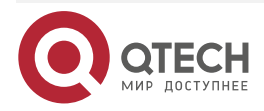

....

# 1. НАСТРОЙКА VAP (MLAG)

### 1.1. Обзор

Виртуальный агрегированный порт (VAP) и агрегация каналов с несколькими шасси (MLAG) состоят из двух агрегированных портов (AP) на двух независимых устройствах.

Для других устройств, доступ к которым осуществляется через этот VAP, два устройства можно рассматривать как одно логическое устройство, а два AP в VAP можно рассматривать как один AP, тем самым повышая надежность связи с уровня платы до уровня устройства. См. рисунок ниже.

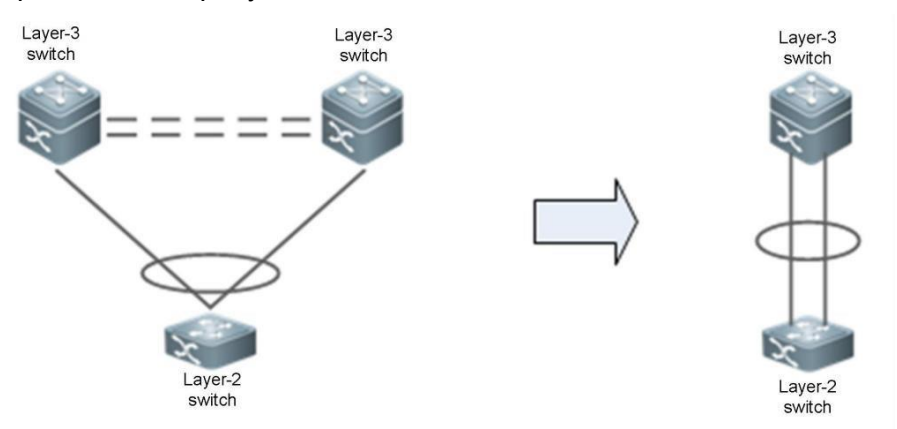

Рисунок 1. Виртуальный агрегированный порт (VAP)

Другой похожей технологией является стекирование (VSU), который виртуализирует несколько устройств в одно устройство. По сравнению с VSU технология VAP имеет следующие преимущества:

- Требуется только виртуализация уровня 2. Два устройства по-прежнему независимы друг от друга. VAP снижает трудности развертывания и устраняет недостатки, вызванные стекированием устройств (например, программный сбой ведущего устройства может сделать оба устройства недоступными).
- Устройства можно обновлять независимо друг от друга, не влияя на нормальную работу другого устройства.

### 1.2. Приложения

| Приложение                                                              | Описание                                                                                                    |
|-------------------------------------------------------------------------|----------------------------------------------------------------------------------------------------|
| Подключение к IP-сети в<br>режиме Dual-Homing                           | Два устройства VAP подключены к IP-сети в<br>uplink-направлении для реализации балансировки нагрузки<br>сетевого трафика. |
| Подключение к<br>централизованной<br>VXLAN-сети в режиме<br>Dual-Homing | Сервер подключается к сети в режиме VXLAN, а overlay-шлюз настроен на основной коммутатор.                                |

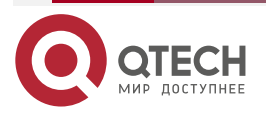

### 1.2.1. Сценарий подключения к IP-сети в режиме Dual-Homing

Сервер подключается к сети через VAP в режиме Dual-Homing, а шлюз сервера настраивается на устройствах VAP. Uplink-трафик сервера распределяется между двумя устройствами доступа через AP. Downlink-трафик балансируется между двумя устройствами доступа через ECMP, а затем локально перенаправляется на сервер.

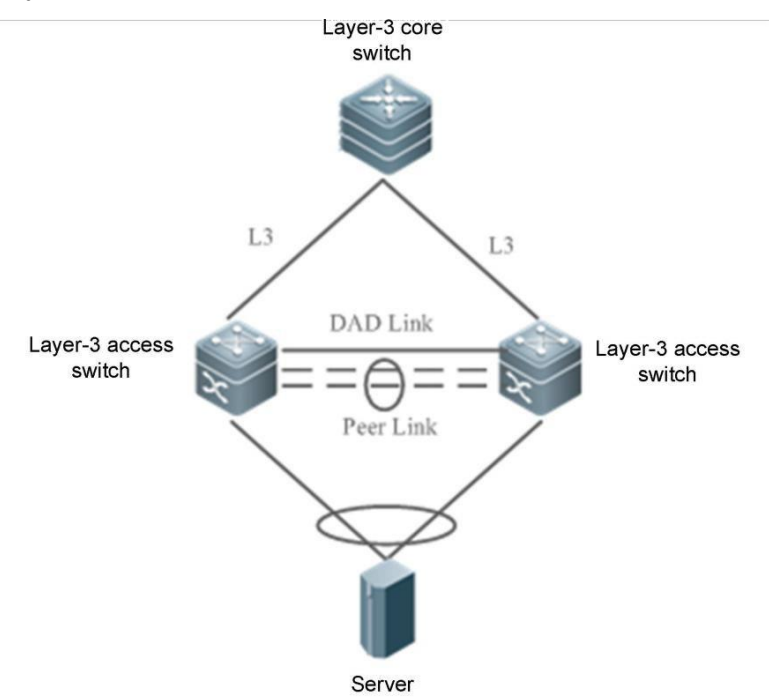

Рисунок 2. Подключение VAP к IP-сети

**ПРИМЕЧАНИЯ:** AP1 и AP2 добавляются к одному и тому же VAP и подключаются к устройствам уровня 3 в uplink-направлении через интерфейсы маршрутизации и к серверу или коммутатору уровня 2 в downlink-направлении.

#### Развертывание

- Настройте один и тот же домен VAP на двух устройствах.
- Настройте один и тот же VAP для AP1 и AP2.

### 1.2.2. Сценарий подключения к сети VXLAN в режиме Dual-Homing

Сервер подключается к сети VXLAN через VAP в режиме Dual-Homing, а шлюз сервера настраивается на основном коммутаторе. Uplink-трафик сервера распределяется между двумя устройствами доступа через агрегированные порты. Downlink-трафик распределяется между двумя устройствами доступа через ECMP, а затем локально перенаправляется на сервер.

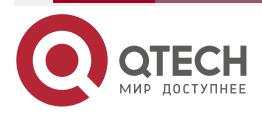

....

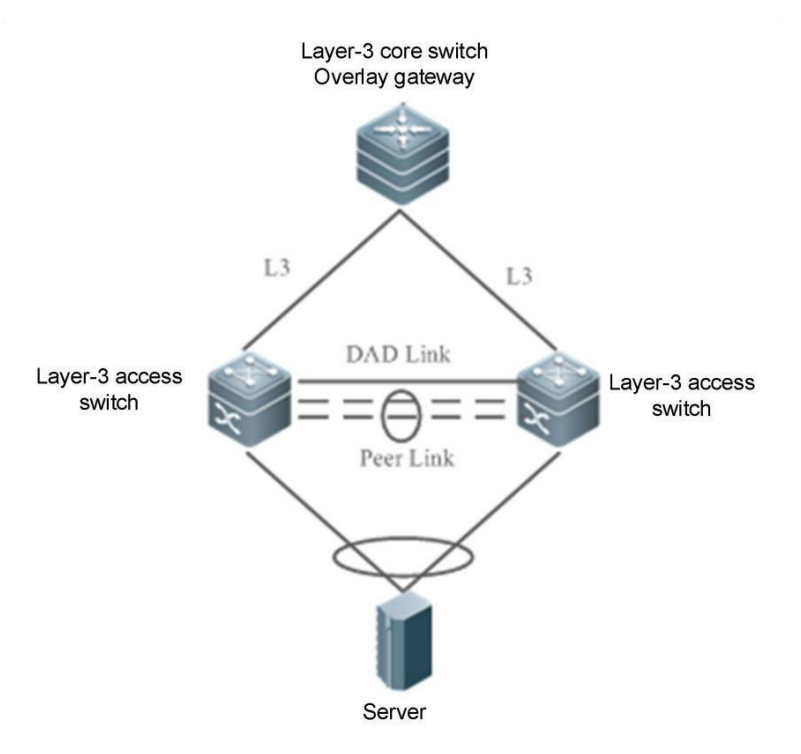

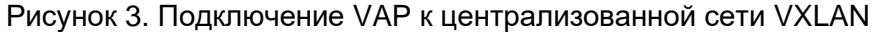

**<u>ПРИМЕЧАНИЯ</u>**: AP1 и AP2 добавляются к одному и тому же VAP и подключаются к серверу или коммутатору уровня 2 в downlink-направлении.

#### Развертывание

- Настройте один и тот же домен VAP на двух устройствах.
- Настройте один и тот же VAP для AP1 и AP2.
- Настройте доступ к VXLAN и настройте шлюз на основном коммутаторе.

### 1.3. Функции

### 1.3.1. Основные понятия

### VAP

Агрегированные порты (AP) на двух независимых устройствах образуют VAP, и поддерживаются только AP уровня 2. К одному VAP можно добавить только один AP устройства. Один VAP может содержать максимум два AP.

#### Интерфейс участника VAP

Интерфейс-участник VAP — это AP, добавленный в VAP. Локальный AP называется интерфейсом локального участника VAP, а удаленный AP называется интерфейсом удаленного участника VAP.

#### Peer-link

Peer-link — это канал между двумя устройствами VAP для синхронизации данных и передачи трафика. Peer-link также является агрегированным портом. Для повышения надежности Peer-link рекомендуется настроить AP, которому принадлежит Peer-link, с двумя или более физическими портами. Для устройств с шасси несколько физических портов следует развернуть на разных платах, чтобы уменьшить влияние сбоя платы.

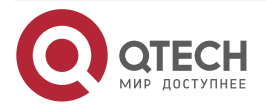

#### Интерфейс Peer-link

Интерфейс Peer-link — это физический порт Peer-link.

#### VAP-домен

Домен VAP состоит из двух устройств VAP, соединенных через Peer-link. Два устройства должны иметь один и тот же идентификатор домена.

#### Dual-Active Detection Link (Канал обнаружения двойной активности)

Dual-Active Detection Link используется для определения состояния двойной активности (Dual-Active) устройств VAP при сбое Peer-link.

#### НВ-канал

Канал Hot-Backup (HB) — это канал передачи на основе TCP-соединения, установленный между двумя устройствами VAP. VAP передает и получает пакеты согласования и данные через этот канал.

| Характерная<br>черта                       | Описание                                                                                                    |
|--------------------------------------------|----------------------------------------------------------------------------------------------------|
| Согласование<br>VAP-системы                | Система VAP строится на двух устройствах путем согласования.                                                                                                    |
| Предпочтительная<br>локальная<br>пересылка | Трафик, сбалансированный для устройств VAP, предпочтительно перенаправляется через локальный интерфейс участника. Когда локальный интерфейс участника выходит из строя, трафик перенаправляется через Peer-link.                                                                |
| Механизм защиты<br>от петель               | Когда интерфейс удаленного участника VAP работает правильно,<br>трафик Peer-link не перенаправляется на локальный интерфейс<br>участника. Когда интерфейс удаленного участника VAP дает сбой,<br>трафик Peer-link необходимо перенаправить на локальный<br>интерфейс участника. |

### 1.3.2. Согласование системы VAP

#### 1.3.2.1. Принцип работы

Основой приложения VAP является то, что два устройства соединяются друг с другом, образуя систему и обеспечивая возможность агрегации между устройствами. Процесс выглядит следующим образом:

#### Сопряжение системы

После настройки идентификатора домена, Peer-link и канала уровня 3 на основе Peer-link для двух устройств VAP устройства синхронизируют идентификатор домена друг с другом через канал уровня 3. После получения сообщения синхронизации устройство проверяет, согласуется ли идентификатор домена с идентификатором его локального домена. Если да, два устройства успешно соединяются друг с другом.

#### Согласование ведущий/ведомый

После успешного сопряжения устройства выбирают роли ведущего и ведомого в зависимости от их приоритета. Устройство с более высоким приоритетом выбирается в

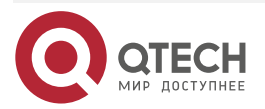

....

качестве ведущего устройства. Если они имеют одинаковый приоритет, устройство с меньшим МАС-адресом выбирается в качестве ведущего устройства.

**ПРИМЕЧАНИЕ:** Когда и ведущее, и ведомое устройства работают правильно, пересылка пакетов на них не отличается, но отличается в сценариях сбоя. Например, когда Peer-link неисправен, VAP между двумя устройствами не работает. Чтобы избежать нештатной пересылки трафика с устройств доступа, система отключает служебные порты на ведомом устройстве и переключает трафик на ведущее устройство.

#### Синхронизация записи переадресации

После успешного согласования VAP два устройства взаимно синхронизируют записи пересылки, такие как записи MAC и записи ARP, для обеспечения переадресации active-active.

#### Dual-active detection (Обнаружения двойной активности)

После того, как VAP работает должным образом, между двумя устройствами периодически отправляются контрольные пакеты, чтобы определить доступность Dual-active link. Когда обнаружена неисправность Dual-active link, если Peer-link работает правильно, отображается подсказка, напоминающая пользователям о необходимости проверить Dual-active link.

Когда Peer-link неисправен, устройства отправляют друг другу пакеты Dual-active detection:

- Если устройство получает ответный пакет обнаружения, существуют двойные ведущие устройства, и служебные интерфейсы (интерфейсы, отличные от портов MGMT, интерфейсов Peer-link и стекированных интерфейсов) на ведомом устройстве будут принудительно переведены в состояние ошибки. Чтобы предотвратить вход интерфейса в состояние ошибки, вы можете настроить его как исключительный интерфейс, например, интерфейс для Dual-active detection.
- Если ответный пакет обнаружения не получен, Peer-link-устройство неисправно.
  - Если локальное устройство является ведомым устройством, оно становится ведущим устройством.
  - Если локальное устройство является ведущим, оно не выполняет никаких действий.

#### 1.3.3. Предпочтительная локальная переадресация

Peer-link может пониматься как резервная связь. Когда сеть стабильна и не имеет сбоев, служебный трафик предпочтительно перенаправляется через интерфейс локального участника VAP. Его не следует пересылать по Peer-link, если только это не широковещательный трафик. Когда локальный интерфейс участника выходит из строя, служебный трафик необходимо перенаправить через Peer-link. См. рисунок ниже.

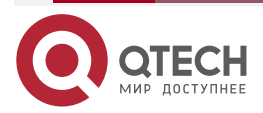

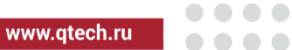

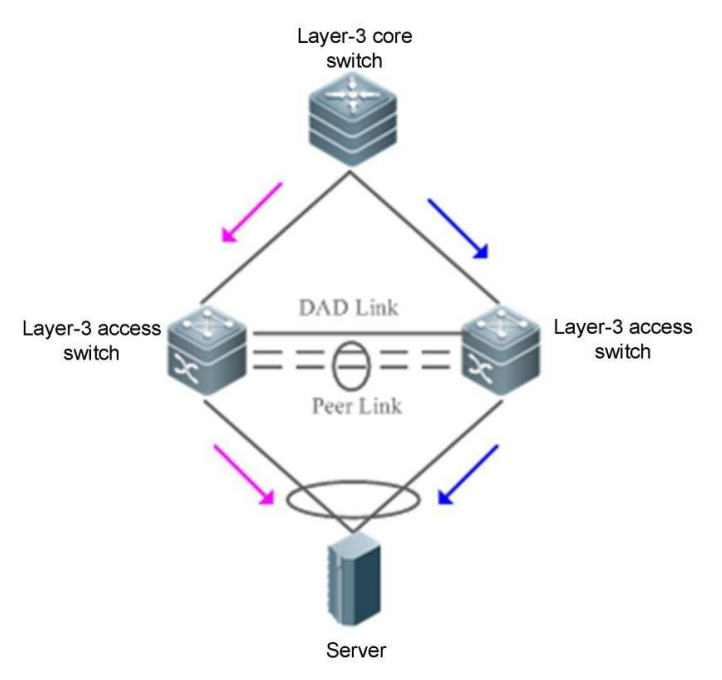

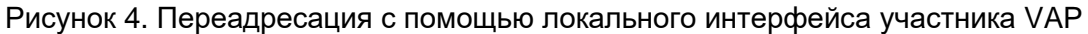

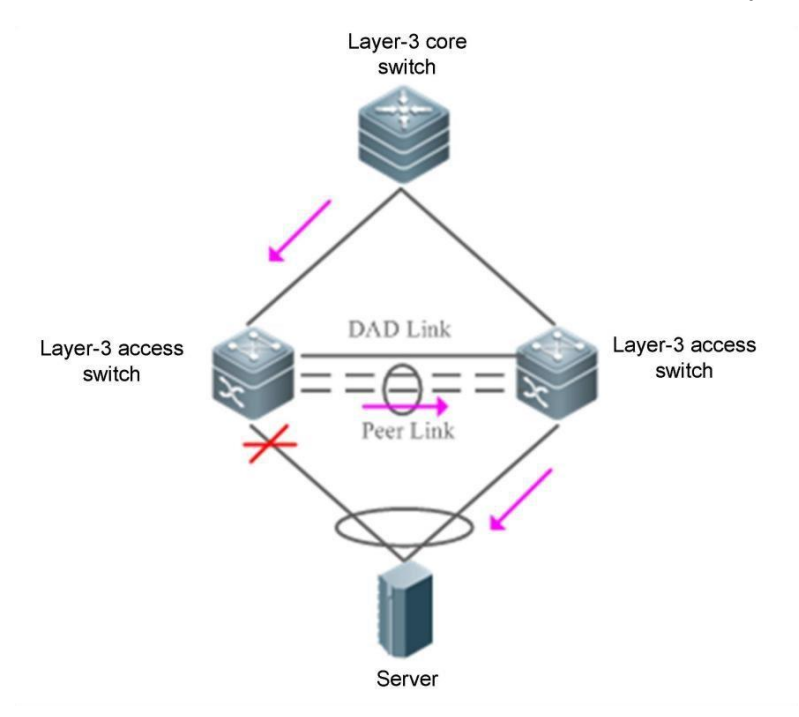

Рисунок 5. Сбой локального интерфейса участника VAP

### 1.3.4. Механизм защиты от петель

Когда устройство доступа подключается к сети через VAP в режиме Dual-Homing, два AP в VAP распределяются по двум независимым устройствам, и независимая переадресация AP может привести к петле или получению двойных пакетов. Правила против петель VAP настраиваются следующим образом:

 Когда интерфейс удаленного участника VAP работает правильно, трафик из Peer-link не перенаправляется на локальный интерфейс участника. См. рисунок ниже.

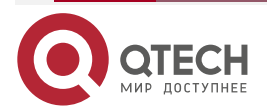

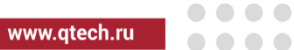

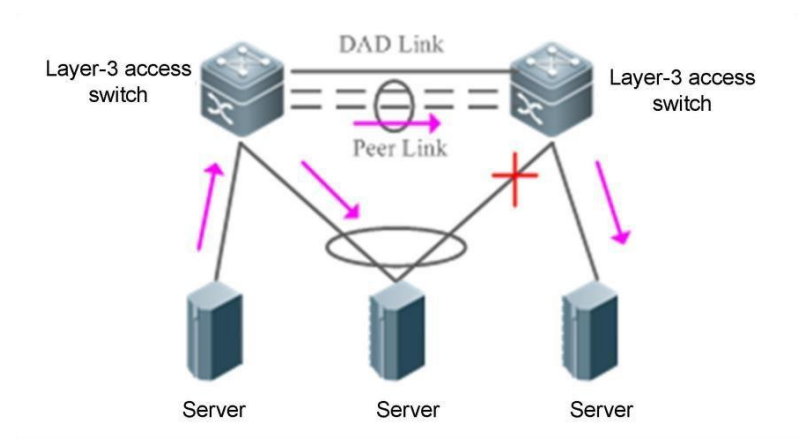

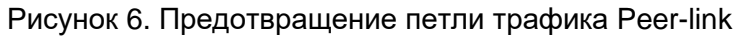

2. Когда интерфейс удаленного участника VAP выходит из строя, трафик из Peer-link необходимо перенаправить на локальный интерфейс участника. См. рисунок ниже.

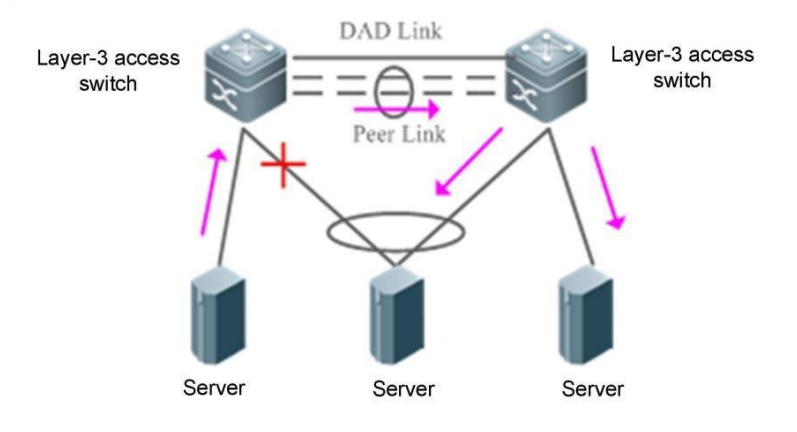

Рисунок 7. Освобождение петли трафика Peer-link

### 1.4. Конфигурация

| Конфигурация                      | Описание и команда |                                            |  |
|-----------------------------------|--------------------|--------------------------------------------|--|
| Настройка основных<br>функций VAP | Обязательно:       |                                            |  |
|                                   | vap domain         | Настраивает домен VAP.                     |  |
|                                   | peer-link          | Настраивает Peer-link                      |  |
|                                   | Vар                | Добавляет АР к VAP.                        |  |
|                                   | data-sync          | Настраивает канал<br>синхронизации данных. |  |

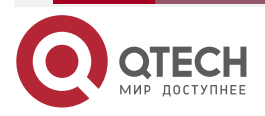

www.qtech.ru

|  | - |  |
|--|---|--|
|  |   |  |

| Конфигурация                                 | Описание и команда        |                                                        |  |
|----------------------------------------------|---------------------------|--------------------------------------------------------|--|
|                                              | Необязательно:            |                                                        |  |
|                                              | Priority                  | Настраивает приоритет.                                 |  |
| Настройка<br>Dual active detection           | Обязательно:              |                                                        |  |
|                                              | peer-keepalive            | Настраивает heartbeat link.                            |  |
|                                              | Необязательно:            |                                                        |  |
|                                              | peer-keepalive hold-time  | Настраивает время удержания<br>heartbeat link.         |  |
|                                              | dual-active auto recovery | Настраивает автоматическое восстановление dual-active. |  |
|                                              | vap error-down except     | Настраивает исключительный<br>интерфейс ошибки.        |  |
|                                              | recover up-delay          | Настраивает задержку<br>восстановления интерфейса.     |  |
| Настройка задержки<br>соответствия<br>домена | Необязательно:            |                                                        |  |
|                                              | domain-match delay        | Настраивает задержку<br>сопоставления домена.          |  |
| Настройка<br>конвергенции                    | Необязательно:            |                                                        |  |
|                                              | fast-convergence          | Настраивает быструю<br>сходимость.                     |  |

### 1.4.1. Подключение к IP-сети в режиме Dual-Homing

#### Эффект конфигурации

- Два устройства соединяются друг с другом, образуя систему VAP. Каналы устройств доступа агрегируются и подключаются к системе VAP в режиме Dual-Homing.
- Трафик от устройств VAP к устройствам доступа сначала перенаправляется через локальный интерфейс VAP. Когда локальный интерфейс VAP выходит из строя, трафик перенаправляется на Peer-link VAP-устройства.
- Сервер подключен к двум независимым сетевым устройствам в режиме Dual-Homing для формирования системы переадресации active-active. Если устройство неисправно, пользовательские услуги могут по-прежнему нормально пересылать трафик.

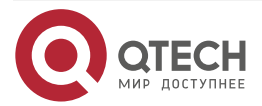

....

#### <u> ПРИМЕЧАНИЯ:</u>

- Сервер подключен к сети в режиме Dual-Homing, и интерфейсы на двух устройствах необходимо добавить к одному и тому же VAP.
- Рекомендуется, чтобы Peer-link между двумя устройствами был настроен так, чтобы пропускать весь трафик VLAN.
- Рекомендуется настроить несколько физических каналов для Peer-link. Для устройств с шасси следует развернуть физические каналы связи на разных платах, чтобы избежать влияния сбоя платы на сеть.

### 1.4.1.1. Шаги настройки

#### Настройка VAP-домена

- Обязательно.
- Выполните настройку на обоих сетевых устройствах, обеспечивающих доступ Dual-Homing.

| Команда                         | vap domain domain-id                                                                                                    |
|---------------------------------|----------------------------------------------------------------------------------------------------|
| Описание<br>параметров          | <i>domain-id</i> : указывает идентификатор домена. Диапазон значений от 1 до 255.                                                                                                    |
| По умолчанию                    | По умолчанию идентификатор домена не настроен.                                                                                                    |
| Режим команд                    | Режим глобальной конфигурации                                                                                                    |
| Руководство по<br>использованию | На одном устройстве можно настроить только один идентификатор<br>домена. Согласование VAP завершается успешно, только если<br>идентификаторы доменов одинаковые на обоих устройствах. |

#### Настройка Peer-link

• Обязательный.

| Команда                         | peer-link                                                                                                    |
|---------------------------------|----------------------------------------------------------------------------------------------------|
| По умолчанию                    | АР по умолчанию не является Peer-link                                                                                                    |
| Режим команд                    | Режим конфигурации интерфейса                                                                                                    |
| Руководство по<br>использованию | Когда все порты-участники, составляющие АР в VAP, выходят из строя,<br>трафик будет переключаться на Peer-link. Когда интерфейс удаленного<br>участника VAP работает правильно, трафик из Peer-link не<br>перенаправляется через интерфейс локального участника, чтобы<br>предотвратить образование петель. Когда интерфейс удаленного<br>участника VAP выходит из строя, трафик из Peer-link должен быть<br>перенаправлен через локальный интерфейс участника. |

#### Добавление АР к VAP

• Обязательно.

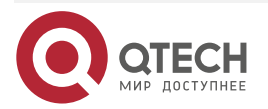

• Один АР может быть добавлен только к одному VAP, а разные АР на одном устройстве должны быть добавлены к разным VAP.

| Команда                         | vap vap-id                                                                                                    |
|---------------------------------|----------------------------------------------------------------------------------------------------|
| Описание<br>параметров          | <i>vap-id</i> : указывает идентификатор VAP. Диапазон значений от 1 до 65535.                                                 |
| По умолчанию                    | АР не добавляется к VAP по умолчанию.                                                                                         |
| Режим команд                    | Режим конфигурации интерфейса                                                                                                 |
| Руководство по<br>использованию | Два АР на двух сетевых устройствах, которые обеспечивают доступ<br>Dual-Homing, должны быть добавлены к одному и тому же VAP. |

### Настройка канала синхронизации данных

• Обязательно.

| Команда                         | <pre>data-sync local { ip-address   ipv6-address } peer { ip-address   ipv6-address }</pre>                                                                                       |
|---------------------------------|----------------------------------------------------------------------------------------------------|
| Описание<br>параметров          | <b>local</b> { <i>ip-address</i>   <i>ipv6-address</i> }: Указывает локальный IP-адрес.<br><b>peer</b> { <i>ip-address</i>   <i>ipv6-address</i> }: Указывает IP-адрес Peer-link. |
| По умолчанию                    | По умолчанию канал синхронизации данных не настроен.                                                                                                    |
| Режим команд                    | Режим конфигурации домена VAP                                                                                                    |
| Руководство по<br>использованию | Данные синхронизируются между устройствами VAP через IP-сеть<br>уровня 3, и эта конфигурация требуется на каждом устройстве VAP.<br>Можно настроить адреса IPv4 или IPv6.         |

### Настройка Heartbeat Link

• Обязательно.

| Команда | <b>peer-keepalivelocal</b> { <i>ip-address</i>   <i>ipv6-address</i> } <b>peer</b> { <i>ip-address</i>   <i>ipv6-address</i> }[ <i>interface-typeinterface-number</i> ] |
|---------|----------------------------------------------------------------------------------------------------|
|         |                                                                                                    |

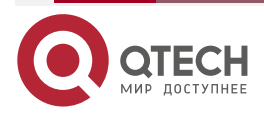

www.qtech.ru

 $\bullet \bullet \bullet \bullet$ 

....

| Описание<br>параметров          | <i>ip-address</i> : указывает адрес IPv4, используемый для обнаружения Heartbeat Link.                                                                                                    |
|---------------------------------|----------------------------------------------------------------------------------------------------|
|                                 | ipv6-address: указывает адрес IPv6, используемый для обнаружения<br>Heartbeat Link.                                                                                                    |
|                                 | interface-type: указывает тип интерфейса. Поддерживаются только<br>интерфейсы MGMT.                                                                                                    |
|                                 | interface-number: указывает номер интерфейса. Поддерживаются все<br>интерфейсы MGMT.                                                                                                    |
| По умолчанию                    | По умолчанию Heartbeat Link не настроена.                                                                                                    |
| Режим команд                    | Режим конфигурации домена VAP                                                                                                    |
| Руководство по<br>использованию | Когда Peer-link выходит из строя, но Heartbeat Link работает нормально,<br>интерфейсы, отличные от интерфейса MGMT, Heartbeat<br>Link-интерфейса, Peer-link-интерфейса и стекового интерфейса на<br>ведомом устройстве, инициируются для перехода в состояние ошибки.<br>Интерфейсы возвращаются в нормальное состояние после<br>восстановления Peer-link.<br>Можно настроить адреса IPv4 или IPv6. |

### Настройка приоритета

| Команда                         | priority priority                                                                                                    |
|---------------------------------|----------------------------------------------------------------------------------------------------|
| Описание<br>параметров          | priority: указывает приоритет.                                                                                                    |
| По умолчанию                    | Приоритет по умолчанию равен 4.                                                                                                    |
| Режим<br>команда                | Режим конфигурации домена VAP                                                                                                    |
| Руководство по<br>использованию | Устройства VAP «договариваются», чтобы определить состояние,<br>ведущий/ведомый, после установления связи. Правила согласования<br>ведущий/ведомый следующие: |
|                                 | <ol> <li>Устройство с более высоким приоритетом выбирается в качестве<br/>ведущего устройства.</li> </ol>                                                     |
|                                 | <ol> <li>Если устройства имеют одинаковый приоритет, то устройство с<br/>меньшим МАС-адресом выбирается в качестве ведущего<br/>устройства.</li> </ol>        |

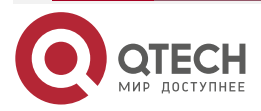

www.qtech.ru

 $\bullet \bullet \bullet \bullet$ 

. . . .

### Настройка времени удержания Heartbeat Link

• Дополнительно.

| Команда                         | peer-keepalive hold-time interval                                                                                                    |
|---------------------------------|----------------------------------------------------------------------------------------------------|
| Описание<br>параметров          | interval: указывает время удержания Heartbeat Link.                                                                                                    |
| По умолчанию                    | Время удержания Heartbeat Link по умолчанию составляет 3 секунды.                                                                                                    |
| Режим команд                    | Режим конфигурации домена VAP                                                                                                    |
| Руководство по<br>использованию | После сбоя Peer-link в течение определенного периода времени<br>Heartbeat Link сохраняется по умолчанию. По истечении времени, если<br>Heartbeat Link все еще в норме, сервисные интерфейсы на ведомом<br>устройстве перейдут в состояние ошибки. |

### Настройка задержки восстановления интерфейса

• Дополнительно.

| Команда                         | recover up-delay interval [none-vap none-vap-interval]                                                                                                    |
|---------------------------------|----------------------------------------------------------------------------------------------------|
| Описание<br>параметров          | <i>interval</i> : указывает задержку восстановления интерфейсов VAP в секундах. Диапазон значений от 0 до 3600.<br><i>none-vap-interval</i> : указывает задержку восстановления интерфейсов, отличных от VAP, в секундах. Диапазон значений: от 0 до 3600. |
| По умолчанию                    | Задержка восстановления интерфейсов VAP по умолчанию составляет<br>120 секунд.<br>По умолчанию восстановление интерфейсов, отличных от VAP,<br>происходит без задержки.                                                                                    |
| Режим команд                    | Режим конфигурации VAP                                                                                                    |
| Руководство по<br>использованию | Когда сбой Peer-link устранен, и устройства перезапущены,<br>интерфейсы VAP восстанавливаются с задержкой 120 секунд, в то<br>время как интерфейсы, отличные от VAP, восстанавливаются без<br>задержки.                                                    |

### Настройка исключительного порта для Dual-active Detection (DAD)

| Команда      | vap error-down exc             | ept     |             |           |    |          |    |
|--------------|--------------------------------|---------|-------------|-----------|----|----------|----|
| По умолчанию | Исключительный п<br>умолчанию. | юрт для | Dual-active | Detection | не | настроен | ПО |

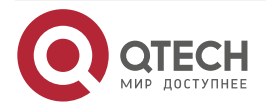

www.qtech.ru

 $\bullet \bullet \bullet \bullet$ 

 $\bullet \bullet \bullet \bullet$ 

| Режим команд                    | Режим конфигурации интерфейса                                                                                                    |
|---------------------------------|----------------------------------------------------------------------------------------------------|
| Руководство по<br>использованию | После того, как VAP обнаружит режим Dual-active, он переводит<br>физические порты на ведомом устройстве в состояние отключения по<br>ошибке. Чтобы предотвратить перехода интерфейса в состояние<br>ошибки, вы можете запустить эту команду, чтобы настроить его как<br>исключительный порт. В течение задержки восстановления<br>интерфейса физические порты все еще находятся в состоянии ошибки. |

### Настройка режима быстрой сходимости

• Дополнительно.

| Команда                         | fast-convergence                                                                                                    |
|---------------------------------|----------------------------------------------------------------------------------------------------|
| По умолчанию                    | Быстрая сходимость включена по умолчанию.                                                                                                    |
| Режим команд                    | Режим конфигурации VAP                                                                                                    |
| Руководство по<br>использованию | После настройки быстрой сходимости время сходимости отказа VAP сводится к минимуму. Однако мгновенно может появиться значительное количество пакетов, например, может произойти лавинная рассылка. |

### Настройка автоматического восстановления Dual-active

| Команда      | dual-active auto recovery    |                |             |    |           |    |
|--------------|------------------------------|----------------|-------------|----|-----------|----|
| По умолчанию | Автоматическое<br>умолчанию. | восстановление | Dual-active | не | настроено | ПО |
| Режим команд | Режим конфигура              | ции VAP        |             |    |           |    |

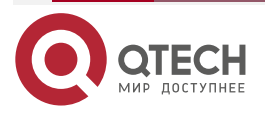

 $\bullet \bullet \bullet \bullet$ 

....

| Руководство по<br>использованию | При обнаружении режима Dual-active интерфейсы на ведомом<br>устройстве отключаются. Если включено автоматическое<br>восстановление Dual-active, то после выхода из строя ведущего<br>устройства сервисные интерфейсы на ведомом устройстве<br>восстанавливаются.                                                                                                    |
|---------------------------------|----------------------------------------------------------------------------------------------------|
|                                 | Если порт MGMT настроен на режим обнаружения Dual-active,<br>автоматическое восстановление Dual-active включается<br>автоматически. Если сервисный интерфейс настроен на обнаружение<br>режима Dual-active, автоматическое восстановление Dual-active по<br>умолчанию отключено. Вы можете определить, следует ли включить<br>эту функцию, исходя из сценария развертывания: |
|                                 | <ol> <li>Если порт Dual-active Detection является портом, напрямую<br/>соединяющим два устройства, настройте порт прямого<br/>подключения как исключительный порт для обнаружения<br/>Dual-active (выполнив команду vap daddown except), а затем<br/>включите автоматическое восстановление Dual-active.</li> </ol>                                                          |
|                                 | 2. Если порт Dual-active Detection не является напрямую подключенным портом двух устройств (например, uplink-порт), автоматическое восстановление с Dual-active невозможно. В противном случае при обнаружении Dual-active ситуация с отключением/включением интерфейсов будет повторяться.                                                                                  |

### Проверка

• Запустите команду **show vap** [*id*] для отображения двух AP в VAP. Один — локальный AP, а другой — удаленный AP.

| Команда                         | show vap [ <i>id</i> ]                                                                                                    |
|---------------------------------|----------------------------------------------------------------------------------------------------|
| Описание<br>параметров          | Указывает идентификатор VAP. Диапазон значений от 1 до 65535.                                                                                                    |
| Режим команд                    | Привилегированный режим EXEC, режим глобальной конфигурации и режим конфигурации интерфейса                                                                                                    |
| Руководство по<br>использованию | Эта команда используется для отображения информации о VAP.                                                                                                    |
| Представление<br>команд         | QTECH#show vap<br>Vap domain: 245, Dev id: 2<br>Vap groups: 1<br>Vap 2<br>Local AggregatePort 2 is UP<br>TenGigabitEthernet 0/21 is UP<br>Remote AggregatePort 2 is UP<br>TenGigabitEthernet 1/0/21 is UP |

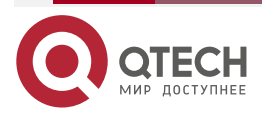

**<u>ПРИМЕЧАНИЕ</u>**: Подробнее о полях, отображаемых командой **show**, см. в руководстве соответствующего функционала.

### 1.4.1.2. Пример конфигурации

### 1.4.2. Подключение к IP-сети в режиме Dual-Homing

#### Сценарий:

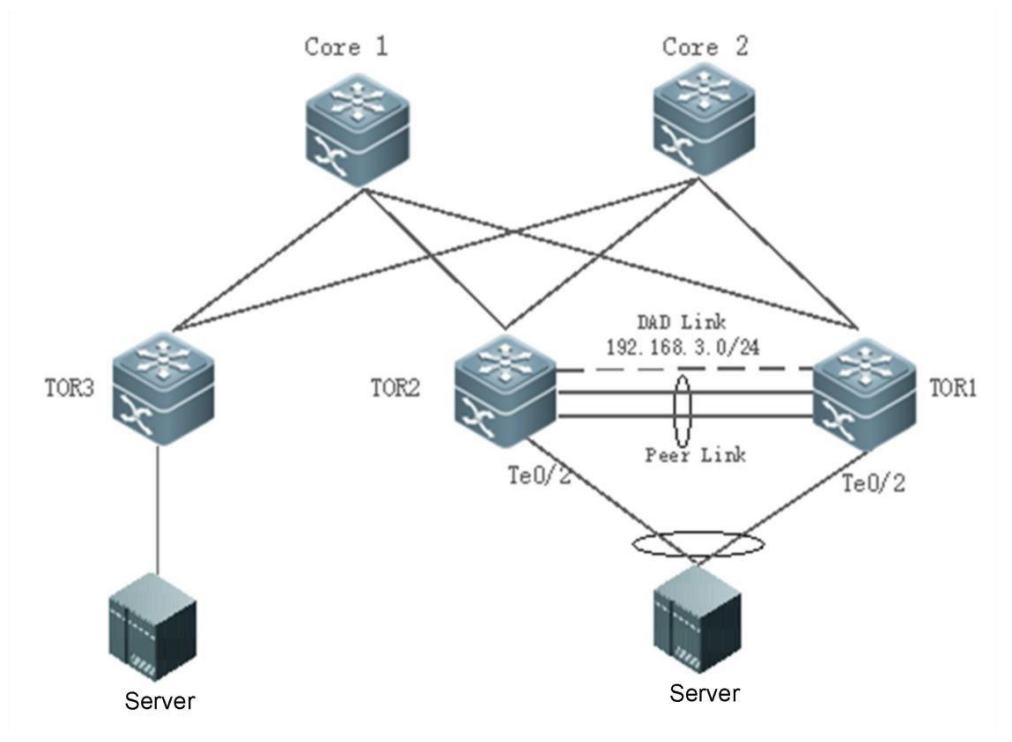

| Шаги<br>конфигурации | <ul> <li>Настройте IP-адреса интерфейса для всех устройств (данный шаг пропущен, нет примера применения команд).</li> <li>Настройте протокол динамической маршрутизации (например, OSPF) на TOR1, TOR2 и основной переключатель (данный шаг пропущен, нет примера применения команд).</li> <li>Настройте VAP на TOR1 и TOR2.</li> </ul>              |
|----------------------|----------------------------------------------------------------------------------------------------|
| TOR1                 | T1# configure terminal<br>Настройте IP-адрес уровня 3 для синхронизации данных VAP и<br>IP-адрес уровня 3 Heartbeat Link.<br>T1(config)# intvlan 100<br>T1(config-if-VLAN 100)# ip address 192.168.1.1/24<br>T1(config-if-VLAN 100)# exit<br>T1(config)# int mgmt 0<br>T1(config-if-Mgmt 0)# ip address 192.168.2.1/24<br>T1(config-if-Mgmt 0)# exit |

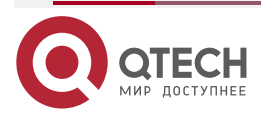

 $\bullet \bullet \bullet \bullet$ 

....

www.qtech.ru

Настройте IP-адрес уровня 3 для синхронизации данных VAP и IP-адрес уровня 3 Heartbeat Link. T1(config)# intvlan 100 T1(config-if-VLAN 100)# ip address 192.168.1.1/24 T1(config-if-VLAN 100)# exit T1(config)# int mgmt 0 T1(config-if-Mgmt 0)# ip address 192.168.2.1/24 T1(config-if-Mamt 0)# exit Настройте домен VAP, канал синхронизации данных и канал Heartbeat Link. T1(config)# vap domain 1 T1(config-vap)# data-sync local 192.168.1.1 peer 192.168.1.2 T1(config-vap)# peer-keepalive local 192.168.2.1 peer 192.168.2.2 mgmt 0 T1(config-vap)# exit Настройте физические порты участников для агрегированных портов Peer-link. T1(config)# interface TenGigabitEthernet 0/4 T1(config-if-TenGigabitEthernet 0/4)# port-group 1 T1(config-if-TenGigabitEthernet 0/4)# exit T1(config)# interface TenGigabitEthernet 0/5 T1(config-if-TenGigabitEthernet 0/5)# port-group 1 T1(config-if-TenGigabitEthernet 0/5)# exit Настройте Peer-link. T1(config)# interface AggregatePort 1 T1(config-if-AggregatePort 1)# switchport mode trunk T1(config-if-AggregatePort 1)# switchport tr allowed vlan all T1(config-if-AggregatePort 1)# peer-link T1(config-if-AggregatePort 1)# exit Добавьте downlink-интерфейс Te0/2 к AP2 и AP2 к VAP2 T1(config)# interface TenGigabitEthernet 0/2 T1(config-if-TenGigabitEthernet 0/2)# port-group 2 T1(config-if-TenGigabitEthernet 0/2)# exit T1(config)# interface AggregatePort 2 T1(config-if-AggregatePort 2)# switchport access vlan 2 T1(config-if-AggregatePort 2)# vap 2

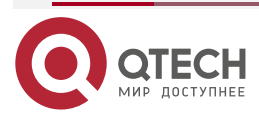

www.qtech.ru

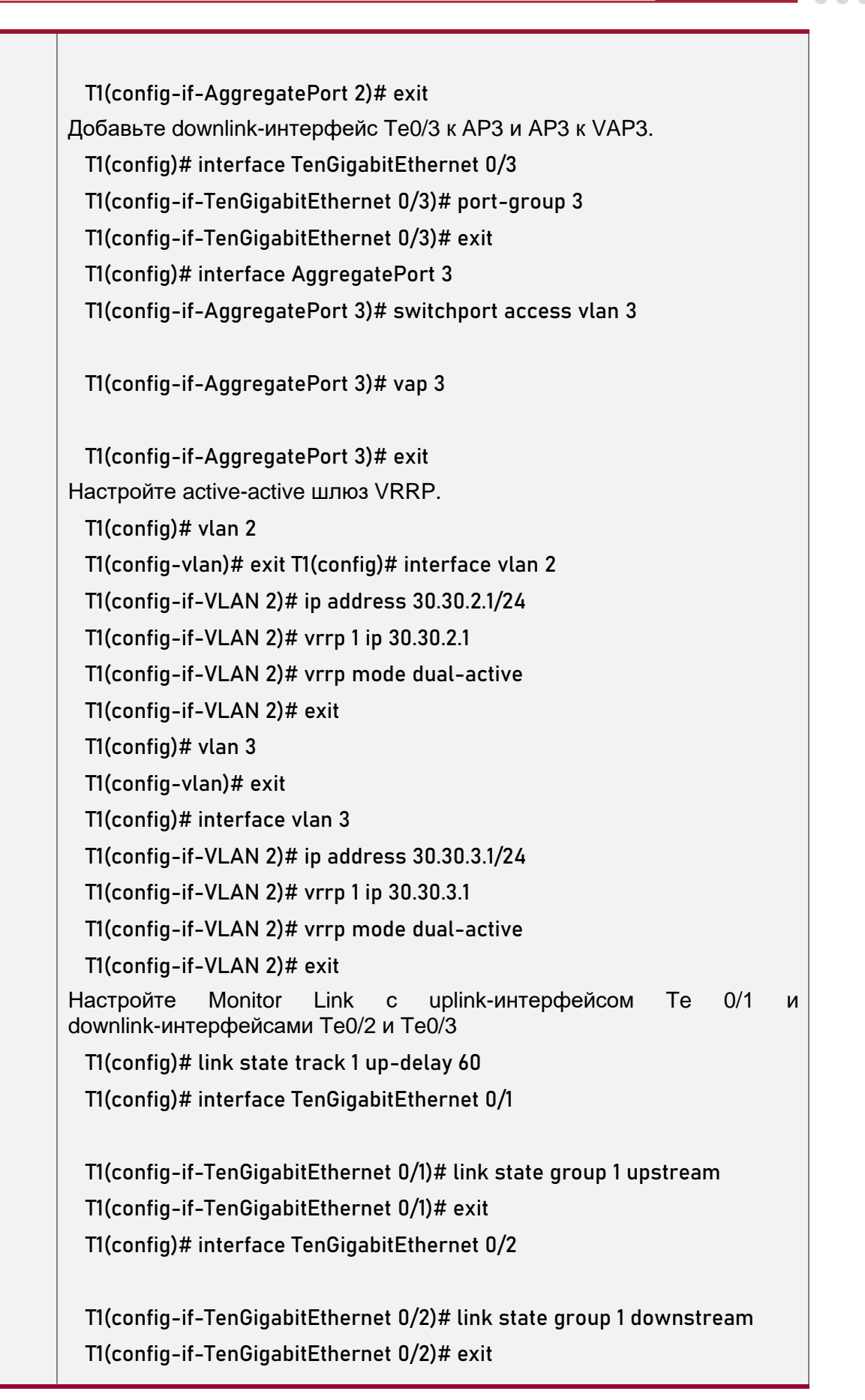

www.qtech.ru

 $\bullet \bullet \bullet \bullet$ 

....

|       | T1(config)# interface TenGigabitEthernet 0/3                                                 |
|-------|----------------------------------------------------------------------------------------------|
|       | T1(config-if-TenGigabitEthernet 0/3)# link state group 1 downstream                          |
|       | T1(config-if-TenGigabitEthernet 0/3)# exit                                                   |
| TOR-2 | T2# configure terminal                                                                       |
|       | Настройте IP-адрес уровня 3 для синхронизации данных VAP и IP-адрес уровня 3 Heartbeat Link. |
|       | T2(config)# intvlan 100                                                                      |
|       | T2(config-if-VLAN 100)# ip address 192.168.1.2/24                                            |
|       | T2(config-if-VLAN 100)# exit                                                                 |
|       | T2(config)# int mgmt 0                                                                       |
|       | $T_2(config_if_Mamt 0)$ # in address 192 168 2 2/2/                                          |
|       | $T_2(config_if_Mant 0)$ # evit                                                               |
|       | Настройте канал синхронизации данных VAP и канал Heartheat Link                              |
|       | T2(config)# van domain 1                                                                     |
|       | $T_2(config_vap)$ # data_sync local 192 168 1 2 neer 192 168 1 1                             |
|       | $T_2(config_vap)$ # data-sync total 1/2.100.1.2 peer 1/2.100.1.1                             |
|       | $T_2(config_vap)$ # peer -keepative totat 1/2.100.2.2 peer 1/2.100.2.1 fight 0               |
|       | Настройте физические порты участников для агрегированных портов<br>Peer-link.                |
|       | T2(config)# interface TenGigabitEthernet 0/4                                                 |
|       | T2(config-if-TenGigabitEthernet 0/4)# port-group 1                                           |
|       | T2(config-if-TenGigabitEthernet 0/4)# exit                                                   |
|       | T2(config)# interface TenGigabitEthernet 0/5                                                 |
|       | T2(config-if-TenGigabitEthernet 0/5)# port-group 1                                           |
|       | T2(config-if-TenGigabitEthernet 0/5)# exit                                                   |
|       | Настройте Peer-link.                                                                         |
|       | T2(config)# interface AggregatePort 1                                                        |
|       | T2/config if AggregateDart 1)# quitabaart mada trunk                                         |
|       | T2(config-if-AggregatePort I)# Switchport mode trunk                                         |
|       | 12(config-if-AggregatePort I)# switchport tr allowed vian all                                |
|       | 12(config-if-AggregatePort 1)# peer-link                                                     |
|       | 12(config-if-AggregatePort 1)# exit                                                          |
|       | Добавьте downlink-интерфейс Te0/2 к AP2 и AP2 к VAP2.                                        |

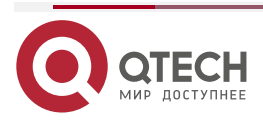

 $\bullet \bullet \bullet \bullet$ 

 $\bullet \bullet \bullet \bullet$ 

| T2(config)# interface TenGigabitEthernet 0/2                                               |
|--------------------------------------------------------------------------------------------|
| T2(config-if-TenGigabitEthernet 0/2)# port-group 2                                         |
| T2(config-if-TenGigabitEthernet 0/2)# exit                                                 |
| T2(config)# interface AggregatePort 2                                                      |
| T2(config-if-AggregatePort 2)# switchport access vlan 2                                    |
|                                                                                            |
| T2(config-if-AggregatePort 2)# vap 2                                                       |
| T2(configuit Aggregate Dart 2)# exit                                                       |
| 12(config-if-AggregatePort 2)# exit                                                        |
| Добавьте downlink-интерфейс Те 0/3 к АРЗ и АРЗ к VAP3.                                     |
| T2(config)# interface TenGigabitEthernet 0/3                                               |
| T2(config-if-TenGigabitEthernet 0/3)# port-group 3                                         |
| T2(config-if-TenGigabitEthernet 0/3)# exit                                                 |
| T2(config)# interface AggregatePort 3                                                      |
| T2(config-if-AggregatePort 3)# switchport access vlan 3                                    |
| T2(config_if_AggregatePort 3)# van 3                                                       |
| T2(comg in Aggregater or co)# vap c                                                        |
| T2(config-if-AggregatePort 3)# exit                                                        |
| Настройте active-active шлюз VRRP.                                                         |
| T2(config)# vlan 2                                                                         |
| T2(config-vlan)# exit T2(config)# interface vlan 2                                         |
| T2(config-if-VLAN 2)# ip address 30.30.2.2/24                                              |
| T2(config-if-VLAN 2)# vrrp 1 ip 30.30.2.1                                                  |
| T2(config-if-VLAN 2)# vrrp mode dual-active                                                |
| T2(config-if-VLAN 2)# exit                                                                 |
| T2(config)# vlan 3 T2(config-vlan)# exit                                                   |
| T2(config)# interface vlan 3                                                               |
| T2(config-if-VLAN 2)# ip address 30.30.3.2/24                                              |
| T2(config-if-VLAN 2)# vrrp 1 ip 30.30.3.1                                                  |
| T2(config-if-VLAN 2)# vrrp mode dual-active                                                |
| T2(config-if-VLAN 2)# exit                                                                 |
| Настройте Monitor Link с uplink-интерфейсом Te 0/1 и downlink-интерфейсами Te0/2 и Te 0/3. |
| T2(config)# link state track 1 up-delay 60                                                 |
| T2(config)# interface TenGigabitEthernet 0/1                                               |

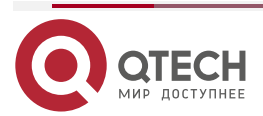

| www.qtech.ru |
|--------------|
|--------------|

 $\bullet \bullet \bullet \bullet$ 

|          | T2(config-if-TenGigabitEthernet 0/1)# link state group 1 upstream<br>T2(config-if-TenGigabitEthernet 0/1)# exit<br>T2(config)# interface TenGigabitEthernet 0/2<br>T2(config-if-TenGigabitEthernet 0/2)# link state group 1 downstream<br>T2(config-if-TenGigabitEthernet 0/2)# exit<br>T2(config)# interface TenGigabitEthernet 0/3<br>T2(config-if-TenGigabitEthernet 0/3)# link state group 1 downstream<br>T2(config-if-TenGigabitEthernet 0/3)# link state group 1 downstream |
|----------|----------------------------------------------------------------------------------------------------|
| Проверка | Запустите команду <b>show vap</b> , чтобы отобразить два AP в одном и том же VAP. AP должны быть в нормальном состоянии.                                                                                                    |
| Т1       | T1# show vap                                                                                                    |
|          | Vap domain: 1, Dev id: 1                                                                                                    |
|          | Vap groups: 2                                                                                                    |
|          | Vap 2                                                                                                    |
|          | Local AggregatePort 2 is UP                                                                                                    |
|          | TenGigabitEthernet 0/2 is UP                                                                                                    |
|          | Remote AggregatePort 2 is UP                                                                                                    |
|          | TenGigabitEthernet 0/2 is UP                                                                                                    |
|          | Vap 3                                                                                                    |
|          | Local AggregatePort 3 is UP                                                                                                    |
|          | TenGigabitEthernet 0/3 is UP                                                                                                    |
|          | Remote AggregatePort 3 is UP                                                                                                    |
|          | TenGigabitEthernet 0/3 is UP                                                                                                    |
|          | T2# show vap                                                                                                    |
|          | Vap domain: 1, Dev id: 2                                                                                                    |
|          | Vap groups: 2<br>Vap 2                                                                                                    |

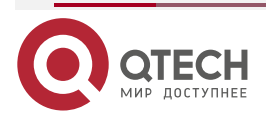

www.qtech.ru

....

| Local AggregatePort 2 is UP  |
|------------------------------|
| TenGigabitEthernet 0/2 is UP |
| Remote AggregatePort 2 is UP |
| TenGigabitEthernet0/2isUP    |
| Vap 3                        |
|                              |
| Local AggregatePort 3 is UP  |
| TenGigabitEthernet 0/3 is UP |
| Remote AggregatePort 3 is UP |
| TenGigabitEthernet 0/3 is UP |
|                              |

### 1.4.3. Подключение к централизованной сети VXLAN в режиме Dual-Homing

#### Эффект конфигурации

- Два устройства соединяются друг с другом, образуя VAP-систему. Каналы устройств доступа агрегируются и подключаются к системе VAP в режиме Dual-Homing.
- Трафик от устройств VAP к устройствам доступа сначала перенаправляется через локальный интерфейс VAP. Когда локальный интерфейс VAP выходит из строя, трафик перенаправляется на Peer-link устройства VAP.
- Настройте централизованную VXLAN, подключите сервер к коммутатору TOR и настройте коммутатор TOR для подключения к active-active шлюзам VXLAN в режиме Dual-Homing. Если один шлюз VXLAN выйдет из строя, пользовательские сервисы все еще могут нормально пересылать трафик.

#### Примечание:

- Коммутатор TOR подключен к базовым коммутаторам в режиме Dual-Homing, и агрегируемые порты на двух основных коммутаторах необходимо добавить к одному и тому же VAP.
- Рекомендуется, чтобы Peer-link между двумя устройствами была настроена как магистральная, чтобы разрешить прохождение всего трафика VLAN.
- Рекомендуется настроить несколько физических связей для Peer-link. Для устройств с шасси следует использовать физические соединения на разных платах, чтобы избежать влияния сбоя платы на сеть.

### 1.4.3.1. Шаги настройки

#### Настройка VAP-домена

- Обязательно.
- Выполните настройку на обоих сетевых устройствах, обеспечивающих доступ Dual-Homing.

| Команда | vap domain domain-id |
|---------|----------------------|
|         |                      |

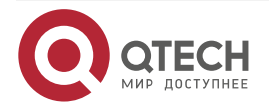

www.qtech.ru

....

| Описание<br>параметров          | <i>domain-id</i> : указывает идентификатор домена. Диапазон значений от 1<br>до 255.                                                                                                |
|---------------------------------|----------------------------------------------------------------------------------------------------|
| По умолчанию                    | По умолчанию идентификатор домена не настроен.                                                                                                    |
| Режим команд                    | Режим глобальной конфигурации                                                                                                    |
| Руководство по<br>использованию | На одном устройстве можно настроить только один идентификатор<br>домена. Согласование VAP завершается успешно, только если<br>идентификаторы доменов одинаковы на двух устройствах. |

### Настройка Peer-link

• Обязательно.

| Команда                         | peer-link                                                                                                    |
|---------------------------------|----------------------------------------------------------------------------------------------------|
| По умолчанию                    | АР по умолчанию не является Peer-link.                                                                                                    |
| Режим команд                    | Режим конфигурации интерфейса                                                                                                    |
| Руководство по<br>использованию | Когда все порты-участники, составляющие АР в VAP, выходят из строя,<br>трафик будет переключаться на Peer-link. Когда интерфейс удаленного<br>участника VAP работает правильно, трафик из Peer-link не<br>перенаправляется через интерфейс локального участника, чтобы<br>предотвратить образование петель. Когда интерфейс удаленного<br>участника VAP выходит из строя, трафик из Peer-link должен быть<br>перенаправлен через локальный интерфейс участника. |

### Добавление АР к VAP

- Обязательно.
- Один АР может быть добавлен только к одному VAP, а разные АР на одном устройстве должны быть добавлены к разным VAP.

| Команда                         | vap vap-id                                                                                                    |
|---------------------------------|----------------------------------------------------------------------------------------------------|
| Описание<br>параметров          | <i>vap-id</i> : указывает идентификатор VAP. Диапазон значений от 1 до<br>65535.                                              |
| По умолчанию                    | АР не добавляется к VAP по умолчанию.                                                                                         |
| Режим команд                    | Режим конфигурации интерфейса                                                                                                 |
| Руководство по<br>использованию | Два АР на двух сетевых устройствах, которые обеспечивают доступ<br>Dual-Homing, должны быть добавлены к одному и тому же VAP. |

#### Настройка канала синхронизации данных

• Обязательно.

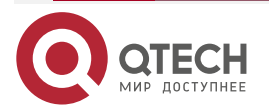

www.qtech.ru

 $\bullet \bullet \bullet \bullet$ 

....

| Команда                         | <pre>data-sync local { ip-address   ipv6-address } peer { ip-address   ipv6-address }</pre>                                                                               |
|---------------------------------|----------------------------------------------------------------------------------------------------|
| Описание<br>параметров          | <b>local</b> { <i>ip-address</i>   <i>ipv6-address</i> }: указывает локальный IP-адрес.<br><b>peer</b> {IP-адрес  ipv6-address }: указывает IP-адрес Peer-link.           |
| По умолчанию                    | По умолчанию канал синхронизации данных не настроен.                                                                                                    |
| Командный<br>режим              | Режим конфигурации домена VAP                                                                                                    |
| Руководство по<br>использованию | Данные синхронизируются между устройствами VAP через IP-сеть<br>уровня 3, и эта конфигурация требуется на каждом устройстве VAP.<br>Можно настроить адреса IPv4 или IPv6. |

## Настройка Heartbeat Link

• Обязательно.

| Команда                         | <b>peer-keepalivelocal</b> { <i>ip-address</i>   <i>ipv6-address</i> } <b>peer</b> { <i>ip-address</i>   <i>ipv6-address</i> }[ <i>interface-typeinterface-number</i> ]                                                                                                    |
|---------------------------------|----------------------------------------------------------------------------------------------------|
| Описание<br>параметров          | <i>ip-address</i> : указывает адрес IPv4, используемый для обнаружения<br>Heartbeat Link.                                                                                                    |
|                                 | <i>ipv6-address</i> : указывает адрес IPv6, используемый для обнаружения Heartbeat Link.                                                                                                    |
|                                 | <i>interface-type</i> : указывает тип интерфейса. Поддерживаются только интерфейсы MGMT.                                                                                                    |
|                                 | <i>interface-number</i> . указывает номер интерфейса. Поддерживаются все интерфейсы MGMT.                                                                                                    |
| По умолчанию                    | По умолчанию Heartbeat Link не настроен.                                                                                                    |
| Режим команд                    | Режим конфигурации домена VAP                                                                                                    |
| Руководство по<br>использованию | Когда Peer-link выходит из строя, но Heartbeat Link работает нормально,<br>интерфейсы, отличные от интерфейса MGMT, интерфейса Heartbeat<br>Link, интерфейса Peer-link и стекового интерфейса на ведомом<br>устройстве, инициируются для перехода в состояние ошибки.<br>Интерфейсы возвращаются в нормальное состояние после<br>восстановления Peer-link.<br>Можно настроить адреса IPv4 или IPv6. |

### Настройка приоритета

• Дополнительно.

Команда

priority priority

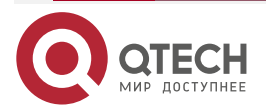

|--|

| Описание<br>параметров          | priority: указывает приоритет.                                                                                                    |
|---------------------------------|----------------------------------------------------------------------------------------------------|
| По умолчанию                    | Приоритет по умолчанию равен 4.                                                                                                    |
| Режим команд                    | Режим конфигурации домена VAP                                                                                                    |
| Руководство по<br>использованию | Устройства VAP «договариваются», чтобы определить состояние,<br>ведущий/ведомый, после установления связи. Правила согласования<br>ведущий/ведомый следующие: |
|                                 | <ol> <li>Устройство с более высоким приоритетом выбирается в качестве<br/>ведущего устройства.</li> </ol>                                                     |
|                                 | <ol> <li>Если устройства имеют одинаковый приоритет, устройство с<br/>меньшим МАС-адресом выбирается в качестве ведущего<br/>устройства.</li> </ol>           |

### Настройка времени удержания Heartbeat Link

| Команда                         | peer-keepalive hold-time interval                                                                                                    |
|---------------------------------|----------------------------------------------------------------------------------------------------|
| Описание<br>параметров          | interval: указывает время удержания Heartbeat Link.                                                                                                    |
| По умолчанию                    | Время удержания Heartbeat Link по умолчанию составляет 3 секунды.                                                                                                    |
| Режим команд                    | Режим конфигурации домена VAP                                                                                                    |
| Руководство по<br>использованию | После сбоя Peer-link в течение определенного периода времени<br>Heartbeat Link сохраняется по умолчанию. По истечении времени, если<br>Heartbeat Link все еще в норме, сервисные интерфейсы на ведомом<br>устройстве перейдут в состояние ошибки. |

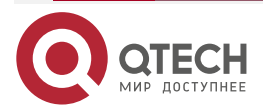

 $\bullet \bullet \bullet \bullet$ 

....

### Настройка задержки восстановления интерфейса

• Необязательно.

| Команда                         | recover up-delay interval [none-vap none-vap-interval]                                                                                                    |
|---------------------------------|----------------------------------------------------------------------------------------------------|
| Описание<br>параметров          | <i>interval</i> : указывает задержку восстановления интерфейсов VAP в секундах. Диапазон значений от 0 до 3600.<br><i>none-vap-interval</i> : указывает задержку восстановления интерфейсов, отличных от VAP, в секундах. Диапазон значений: от 0 до 3600. |
| По умолчанию                    | Задержка восстановления по умолчанию интерфейсов VAP составляет 120 секунд.<br>По умолчанию восстановление интерфейсов, отличных от VAP, происходит без задержки.                                                                                          |
| Режим команд                    | Режим конфигурации VAP                                                                                                    |
| Руководство по<br>использованию | Когда сбой Peer-link устранен, и устройства перезапущены,<br>интерфейсы VAP восстанавливаются с задержкой 120 секунд, а<br>интерфейсы, отличные от VAP, восстанавливаются без задержки.                                                                    |

### Настройка исключительного порта для Dual-Active Detection

| Команда                         | vap error-down except                                                                                                    |
|---------------------------------|----------------------------------------------------------------------------------------------------|
| По умолчанию                    | Исключительный порт для Dual-Active Detection не настроен по умолчанию.                                                                                                    |
| Режим команд                    | Режим конфигурации интерфейса                                                                                                    |
| Руководство по<br>использованию | После того, как VAP обнаружит режим Dual-Active, он переводит<br>физические порты на ведомом устройстве в состояние отключения по<br>ошибке. Чтобы предотвратить переход интерфейса в состояние<br>ошибки, вы можете запустить эту команду, чтобы настроить его как<br>исключительный порт.<br>В течение задержки восстановления интерфейса физические порты<br>все еще находятся в состоянии ошибки. |

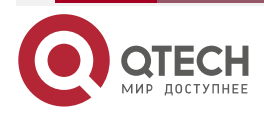

 $\bullet \bullet \bullet \bullet$ 

....

### Настройка режима быстрой сходимости

• Дополнительно.

| Команда                         | fast-convergence                                                                                                    |
|---------------------------------|----------------------------------------------------------------------------------------------------|
| По умолчанию                    | Быстрая сходимость включена по умолчанию.                                                                                                    |
| Режим команд                    | Режим конфигурации VAP                                                                                                    |
| Руководство по<br>использованию | После настройки быстрой сходимости время сходимости отказа VAP сводится к минимуму. Однако мгновенно может появиться значительное количество пакетов, например, может произойти лавинная рассылка. |

### Настройка автоматического восстановления Dual-Active

| Команда                         | dual-active auto recovery                                                                                                    |
|---------------------------------|----------------------------------------------------------------------------------------------------|
| По умолчанию                    | Автоматическое восстановление Dual-active по умолчанию не настроено.                                                                                                    |
| Командный<br>режим              | Режим конфигурации VAP                                                                                                    |
| Руководство по<br>использованию | При обнаружении режима Dual-Active интерфейсы на ведомом<br>устройстве отключаются. Если включено автоматическое<br>восстановление Dual-Active, то после выхода из строя ведущего<br>устройства сервисные интерфейсы на ведомом устройстве<br>восстанавливаются.                                                                                                    |
|                                 | Если порт MGMT настроен на режим обнаружение Dual-Active,<br>автоматическое восстановление Dual-Active включается<br>автоматически. Если сервисный интерфейс настроен на обнаружение<br>режима Dual-Active, автоматическое восстановление Dual-Active по<br>умолчанию отключено. Вы можете определить, следует ли включить<br>эту функцию, исходя из сценария развертывания: |
|                                 | 1. Если порт Dual-active Detection является портом, напрямую соединяющим два устройства, настройте порт прямого подключения как исключительный порт для обнаружения Dual-active (выполнив команду vap daddown except), а затем включите автоматическое восстановление Dual-active.                                                                                           |
|                                 | 2. Если порт Dual-active Detection не является напрямую подключенным портом двух устройств (например, uplink-порт), автоматическое восстановление Dual-active невозможно. В противном случае при обнаружении Dual-active ситуация с отключением/включением интерфейсов будет повторяться.                                                                                    |

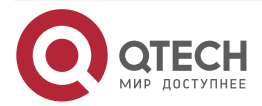

#### Проверка

• Запустите команду **show vap** [*id*] для отображения двух AP в VAP. Один — локальный AP, а другой — удаленный AP.

| Команда                         | show vap [ id ]                                                                             |
|---------------------------------|---------------------------------------------------------------------------------------------|
| Описание<br>параметров          | Указывает идентификатор VAP. Диапазон значений от 1 до 65535.                               |
| Режим команд                    | Привилегированный режим EXEC, режим глобальной конфигурации и режим конфигурации интерфейса |
| Руководство по<br>использованию | Эта команда используется для отображения информации о VAP.                                  |
| Презентация<br>команд           | QTECH#show vap                                                                              |
|                                 | Vap domain: 245, Dev id: 2                                                                  |
|                                 | Vap groups: 1                                                                               |
|                                 | Vap 2                                                                                       |
|                                 | Local AggregatePort 2 is UP TenGigabitEthernet 0/21 is UP                                   |
|                                 | Remote AggregatePort 2 is UP                                                                |
|                                 | TenGigabitEthernet 1/0/21 is UP                                                             |

**<u>ПРИМЕЧАНИЕ</u>**: Подробнее о полях, отображаемых командой **show**, см. в руководстве по командам соответствующего функционала.

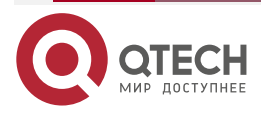

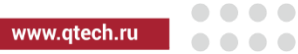

### 1.4.4. Подключение к централизованной сети VXLAN в режиме Dual-Homing

Сценарий:

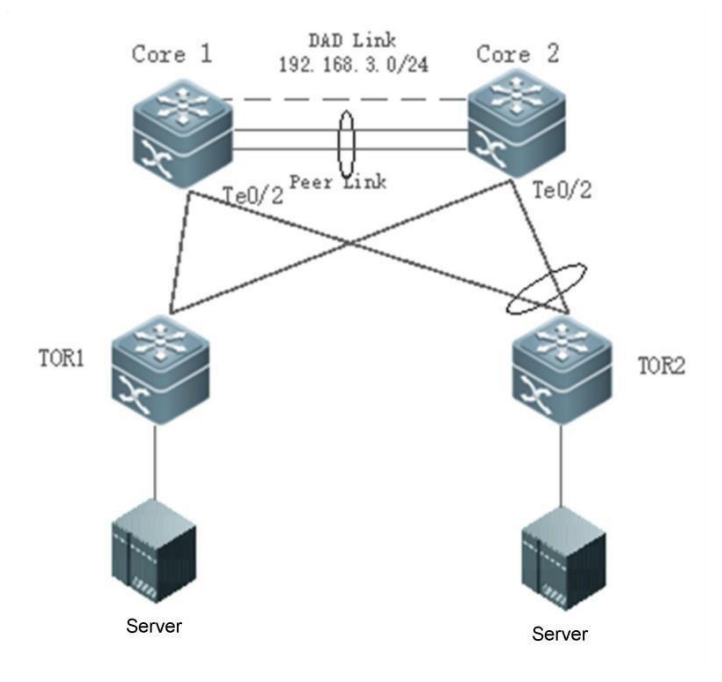

#### Рисунок 8.

| Шаги<br>Конфигурации | <ul> <li>Настройте IP-адреса интерфейса для всех устройств (данный шаг пропущен, нет примера применения команд).</li> <li>Настройте централизованную сеть EVPN VXLAN на TOR1, Core1 и Core2 (данный шаг пропущен, нет примера применения команд).</li> <li>Настройте AP на TOR2 и настройте TOR2 для подключения к Core1 и Core2 в режиме Dual-Homing (данный шаг пропущен, нет примера применения команд).</li> <li>Настройте VAP на Core1 и Core2.</li> </ul> |
|----------------------|----------------------------------------------------------------------------------------------------|
| Core1                | Core1# configure terminal<br>Настройте IP-адрес уровня 3 для синхронизации данных VAP и<br>IP-адрес уровня 3 Heartbeat Link.<br>Core1(config)# int vlan 100<br>Core1(config-if-VLAN 100)# ip address 192.168.1.1/24<br>Core1(config-if-VLAN 100)# exit<br>Core1(config)# int mgmt 0<br>Core1(config-if-Mgmt0)#ipaddress192.168.2.1/24<br>Core1(config-if-Mgmt 0)# exit                                                                                          |

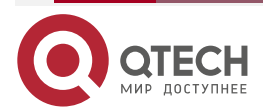

 $\bullet \bullet \bullet \bullet$ 

....

|       | Настройте домен VAP, канал синхронизации данных и канал обнаружения Heartbeat Link. |
|-------|-------------------------------------------------------------------------------------|
|       | Core1(config)# vap domain 1                                                         |
|       | Core1(config-vap)# data-sync local 192.168.1.1 peer 192.168.1.2                     |
|       | Core1(config-vap)# peer-keepalive local 192.168.2.1 peer 192.168.2.2 mgmt<br>0      |
|       | Core1(config-vap)# exit                                                             |
|       | Настройте физические порты-участники для Peer-link AP.                              |
|       | Core1(config)# interface TenGigabitEthernet 0/4                                     |
|       | Core1(config-if-TenGigabitEthernet 0/4)# port-group 1                               |
|       | Core1(config-if-TenGigabitEthernet 0/4)# exit                                       |
|       | Core1(config)# interface TenGigabitEthernet 0/5                                     |
|       | Core1(config-if-TenGigabitEthernet 0/5)# port-group 1                               |
|       | Core1(config-if-TenGigabitEthernet 0/5)# exit                                       |
|       | Настройте Peer-link.                                                                |
|       | Core1(config)# interface AggregatePort 1                                            |
|       | Core1(config-if-AggregatePort 1)# switchport mode trunk                             |
|       | Core1(config-if-AggregatePort 1)# switchport tr allowed vlan all                    |
|       | Core1(config-if-AggregatePort 1)# peer-link                                         |
|       | Core1(config-if-AggregatePort 1)# exit                                              |
|       | Добавьте downlink-интерфейс Te0/2 к AP2 и AP2 к VAP2.                               |
|       | Core1(config)# interface TenGigabitEthernet 0/2                                     |
|       | Core1(config-if-TenGigabitEthernet 0/2)# port-group 2                               |
|       | Core1(config-if-TenGigabitEthernet 0/2)# exit                                       |
|       | Core1(config)# interface AggregatePort 2                                            |
|       | Core1(config-if-AggregatePort 2)# switchport access vlan 2                          |
|       | Core1(config-if-AggregatePort 2)# vap 2                                             |
|       | Core1(config-if-AggregatePort 2)# exit                                              |
|       | Настройте active-active overlay-шлюз маршрутизатора.                                |
|       | Core1(config)# interface OverlayRouter 10                                           |
|       | Core1(config-if-OverlayRouter 10)# ip address 30.30.2.1/24                          |
|       | Core1(config-if-OverlayRouter 10)# anycast-gateway                                  |
|       | Core1(config-if-OverlayRouter 10)# exit                                             |
| Core2 | Core2# configure terminal                                                           |

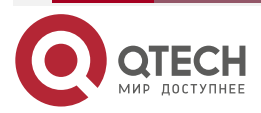

| IP-адрес Heartbeat Link                                                        |
|--------------------------------------------------------------------------------|
| Core2(config)# int vlan 100                                                    |
|                                                                                |
| Core2(config-if-VLAN 100)# ip address 192.168.1.2/24                           |
| Core2(config-if-VLAN 100)# exit                                                |
| Core2(config)# int mgmt 0                                                      |
| Core2(config-if-Mgmt0)#ipaddress192.168.2.2/24                                 |
| Core2(config-if-Mgmt 0)# exit                                                  |
| Настройте канал синхронизации данных VAP и канал обнаружение Heartbeat Link.   |
| Core2(config)# vap domain 1                                                    |
| Core2(config-vap)# data-sync local 192.168.1.2 peer 192.168.1.1                |
| Core2(config-vap)# peer-keepalive local 192.168.2.2 peer 192.168.2.1 mgmt<br>0 |
| Core2(config-vap)# exit                                                        |
| Настройте физические порты-участники для Peer-link AP.                         |
| Core2(config)# interface TenGigabitEthernet 0/4                                |
| Core2(config-if-TenGigabitEthernet 0/4)# port-group 1                          |
| Core2(config-if-TenGigabitEthernet 0/4)# exit                                  |
| Core2(config)# interface TenGigabitEthernet 0/5                                |
| Core2(config-if-TenGigabitEthernet 0/5)# port-group 1                          |
| Core2(config-if-TenGigabitEthernet 0/5)# exit                                  |
| Настройте Peer-link.                                                           |
| Core2(config)# interface AggregatePort 1                                       |
| Core2(config-if-AggregatePort 1)# switchport mode trunk                        |
| Core2(config-if-AggregatePort 1)# switchport tr allowed vlan all               |
| Core2(config-if-AggregatePort 1)# peer-link                                    |
| Core2(config-if-AggregatePort 1)# exit                                         |
| Добавьте downlink-интерфейс Te0/2 к AP2 и AP2 к VAP2.                          |
| Core2(config)# interface TenGigabitEthernet 0/2                                |
| Core2(config-if-TenGigabitEthernet 0/2)# port-group 2                          |
| Core2(config-if-TenGigabitEthernet 0/2)# exit                                  |
| Core2(config)# interface AggregatePort 2                                       |
| Core2(config-if-AggregatePort 2)# switchport access vlan 2                     |
|                                                                                |

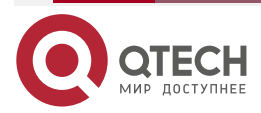

 $\bullet \bullet \bullet \bullet$ 

....

www.qtech.ru

|          | Core2(config-if-AggregatePort 2)# vap 2                                                                                  |
|----------|----------------------------------------------------------------------------------------------------|
|          | Core2(config-if-AggregatePort 2)# exit                                                                                   |
|          | Настройте active-active overlay-шлюз маршрутизатора.                                                                     |
|          | Core2(config)# interface OverlayRouter 10                                                                                |
|          | Core2(config-if-OverlayRouter 10)# ip address 30.30.2.1/24                                                               |
|          | Core2(config-if-OverlayRouter 10)# anycast-gateway                                                                       |
|          | Core2(config-if-OverlayRouter 10)# exit                                                                                  |
| Проверка | Запустите команду <b>show vap</b> , чтобы отобразить два AP в одном и том же VAP. AP должны быть в нормальном состоянии. |
| Core1    | Core1# show vap                                                                                                    |
|          | Vap domain: 1, Dev id: 1                                                                                                 |
|          | Vap groups: 2                                                                                                    |
|          | Vap 2                                                                                                    |
|          | Local AggregatePort 2 is UP TenGigabitEthernet 0/2 is UP                                                                 |
|          | Remote AggregatePort 2 is UP                                                                                             |
|          | TenGigabitEthernet 0/2 is UP                                                                                             |
| Core2    | Core2# show vap                                                                                                    |
|          | Vap domain: 1, Dev id: 2                                                                                                 |
|          | Vap groups: 2                                                                                                    |
|          | Vap 2                                                                                                    |
|          | Local AggregatePort 2 is UP                                                                                              |
|          | TenGigabitEthernet 0/2 is UP                                                                                             |
|          | Remote AggregatePort 2 is UP                                                                                             |
|          | TenGigabitEthernet 0/2 is UP                                                                                             |
|          |                                                                                                    |

### 1.4.5. Подключение к распределенной сети VXLAN в режиме Dual-Homing

### Эффект конфигурации

• Два устройства соединяются друг с другом, образуя VAP-систему. Каналы устройств доступа агрегируются и подключаются к системе VAP в режиме Dual-Homing.

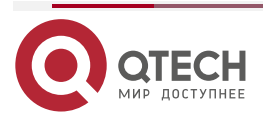

 $\bullet \bullet \bullet \bullet$ 

 $\bullet \bullet \bullet \bullet$ 

www.qtech.ru

- Трафик от устройств VAP к устройствам доступа сначала перенаправляется через локальный интерфейс VAP. Когда локальный интерфейс VAP выходит из строя, трафик перенаправляется на Peer-link устройства VAP.
- Настройте распределенную VXLAN и настройте сервер для подключения к active-active шлюзам VXLAN в режиме Dual-Homing. Если один из шлюзов VXLAN выйдет из строя, пользовательские услуги все равно будут нормально переадресовываться.

#### Примечания

- Сервер подключен к сети в режиме Dual-Homing, и интерфейсы на двух устройствах TOR необходимо добавить к одному и тому же VAP.
- Рекомендуется, чтобы Peer-link между двумя устройствами был настроен в режиме Trunk, чтобы разрешить прохождение трафика всех VLAN.
- Рекомендуется настроить несколько физических связей для Peer-link. Для устройств с шасси следует развернуть физические соединения на разных платах, чтобы избежать влияния сбоя платы на сеть.

#### 1.4.5.1. Шаги настройки

#### Настройка VAP-домена

- Обязательно.
- Выполните настройку на обоих сетевых устройствах, обеспечивающих доступ Dual-Homing.

| Команда                         | vap domain domain-id                                                                                                    |
|---------------------------------|----------------------------------------------------------------------------------------------------|
| Описание<br>параметров          | <i>domain-id</i> : указывает идентификатор домена. Диапазон значений от 1<br>до 255.                                                                                           |
| По умолчанию                    | По умолчанию идентификатор домена не настроен.                                                                                                    |
| Режим команд                    | Режим глобальной конфигурации                                                                                                    |
| Руководство по<br>использованию | На одном устройстве можно настроить только один идентификатор домена. Согласование VAP завершается успешно, только если идентификаторы доменов на двух устройствах одинаковые. |

#### Настройка Peer-link

• Обязательно

| Команда      | peer-link                              |
|--------------|----------------------------------------|
| По умолчанию | АР по умолчанию не является Peer-link. |
| Режим команд | Режим конфигурации интерфейса          |

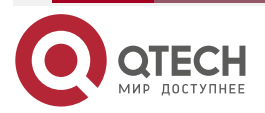

 $\bullet \bullet \bullet \bullet$ 

....

| Руководство по<br>использованию | Когда все порты-участники, составляющие АР в VAP, выходят из строя,<br>трафик будет переключаться на Peer-link. Когда интерфейс удаленного<br>участника VAP работает правильно, трафик из Peer-link не<br>перенаправляется через интерфейс локального участника, чтобы<br>предотвратить образование петель. Когда интерфейс удаленного<br>участника VAP выходит из строя, трафик из Peer-link должен быть<br>перенаправлен через локальный интерфейс участника. |
|---------------------------------|----------------------------------------------------------------------------------------------------|
|                                 | ······································                                                                                                    |

### Добавление АР к VAP

- Обязательно.
- Один АР может быть добавлен только к одному VAP, а разные АР на одном устройстве должны быть добавлены к разным VAP.

| Команда                         | vap vap-id                                                                                                    |
|---------------------------------|----------------------------------------------------------------------------------------------------|
| Описание<br>параметра           | <i>vap-id</i> : указывает идентификатор VAP. Диапазон значений от 1 до<br>65535.                                                |
| По умолчанию                    | АР не добавляется к VAP по умолчанию.                                                                                           |
| Режим команд                    | Режим конфигурации интерфейса                                                                                                   |
| Руководство по<br>использованию | Два АР на двух сетевых устройствах, которые обеспечивают доступ с<br>Dual-Homing, должны быть добавлены к одному и тому же VAP. |

### Настройка канала синхронизации данных

• Обязательно.

| Команда                         | <pre>data-sync local { ip-address   ipv6-address } peer { ip-address   ipv6-address }</pre>                                                                                       |
|---------------------------------|----------------------------------------------------------------------------------------------------|
| Описание<br>параметров          | <b>local</b> { <i>ip-address</i>   <i>ipv6-address</i> }: указывает локальный IP-адрес.<br><b>peer</b> { <i>ip-address</i>   <i>ipv6-address</i> }: указывает IP-адрес Peer-link. |
| По умолчанию                    | По умолчанию канал синхронизации данных не настроен.                                                                                                    |
| Режим команд                    | Режим конфигурации домена VAP                                                                                                    |
| Руководство по<br>использованию | Данные синхронизируются между устройствами VAP через IP-сеть<br>уровня 3, и эта конфигурация требуется на каждом устройстве VAP.<br>Можно настроить адреса IPv4 или IPv6.         |

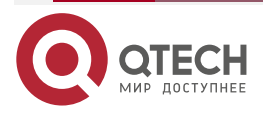

 $\bullet \bullet \bullet \bullet$ 

....

### Настройка Heartbeat Link

• Обязательный

| Команда                         | <b>peer-keepalivelocal</b> { <i>ip-address</i>   <i>ipv6-address</i> } <b>peer</b> { <i>ip-address</i>   <i>ipv6-address</i> }[ <i>interface-typeinterface-number</i> ]                                                                                                    |  |  |  |  |
|---------------------------------|----------------------------------------------------------------------------------------------------|--|--|--|--|
| Описание<br>параметров          | <i>ip-address</i> : указывает адрес IPv4, используемый для обнаружения<br>Heartbeat Link.                                                                                                    |  |  |  |  |
|                                 | прио-address: указывает адрес прио, используемый для обнаружения Heartbeat Link.                                                                                                    |  |  |  |  |
|                                 | <i>interface-type</i> : указывает тип интерфейса. Поддерживаются только<br>интерфейсы MGMT.                                                                                                    |  |  |  |  |
|                                 | <i>interface-number</i> . указывает номер интерфейса. Поддерживаются все интерфейсы MGMT.                                                                                                    |  |  |  |  |
| По умолчанию                    | По умолчанию Heartbeat Link не настроен                                                                                                    |  |  |  |  |
| Режим команд                    | Режим конфигурации домена VAP                                                                                                    |  |  |  |  |
| Руководство по<br>использованию | Когда Peer-link выходит из строя, но Heartbeat Link работает нормально,<br>интерфейсы, отличные от интерфейса MGMT, интерфейса Heartbeat<br>Link, интерфейса Peer-link и стекового интерфейса на ведомом<br>устройстве, инициируются для перехода в состояние ошибки.<br>Интерфейсы возвращаются в нормальное состояние после<br>восстановления Peer-link.<br>Можно настроить адреса IPv4 или IPv6. |  |  |  |  |

### Настройка приоритета

| Команда                         | priority priority                                                                                                    |  |  |  |  |  |
|---------------------------------|----------------------------------------------------------------------------------------------------|--|--|--|--|--|
| Описание<br>параметра           | priority: указывает приоритет.                                                                                                    |  |  |  |  |  |
| По умолчанию                    | Приоритет по умолчанию равен 4.                                                                                                    |  |  |  |  |  |
| Режим команд                    | Режим конфигурации домена VAP                                                                                                    |  |  |  |  |  |
| Руководство по<br>использованию | /стройства VAP «договариваются», чтобы определить состояние,<br>зедущий/ведомый, после установления связи. Правила согласования<br>зедущий/ведомый следующие: |  |  |  |  |  |
|                                 | <ol> <li>Устройство с более высоким приоритетом выбирается в качестве<br/>ведущего устройства.</li> </ol>                                                     |  |  |  |  |  |
|                                 | <ol> <li>Если устройства имеют одинаковый приоритет, устройство с<br/>меньшим МАС-адресом выбирается в качестве ведущего<br/>устройства.</li> </ol>           |  |  |  |  |  |

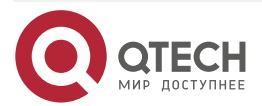

www.qtech.ru

....

### Настройка времени удержания Heartbeat Link

• Дополнительно.

| Команда                         | peer-keepalive hold-time interval                                                                                                    |  |  |  |  |
|---------------------------------|----------------------------------------------------------------------------------------------------|--|--|--|--|
| Описание<br>параметров          | interval: указывает время удержания Heartbeat Link.                                                                                                    |  |  |  |  |
| По умолчанию                    | Время удержания Heartbeat Link по умолчанию составляет 3 секунды.                                                                                                    |  |  |  |  |
| Режим команд                    | Режим конфигурации домена VAP                                                                                                    |  |  |  |  |
| Руководство по<br>использованию | После сбоя Peer-link в течение определенного периода времени<br>Heartbeat Link по умолчанию сохраняется. По истечении времени, если<br>Heartbeat Link все еще в норме, сервисные интерфейсы на ведомом<br>устройстве перейдут в состояние ошибки. |  |  |  |  |

### Настройка задержки восстановления интерфейса

• Дополнительно.

| Команда                         | recover up-delay interval [none-vap none-vap-interval]                                                                                                    |  |  |  |  |  |
|---------------------------------|----------------------------------------------------------------------------------------------------|--|--|--|--|--|
| Описание<br>параметров          | <i>interval</i> : указывает задержку восстановления интерфейсов VAP в секундах. Диапазон значений от 0 до 3600.<br><i>none-vap-interval</i> : указывает задержку восстановления интерфейсов, отличных от VAP, в секундах. Диапазон значений от 0 до 3600. |  |  |  |  |  |
| По умолчанию                    | Задержка восстановления по умолчанию интерфейсов VAP составляет<br>120 секунд.<br>По умолчанию восстановление интерфейсов, отличных от VAP,<br>происходит без задержки.                                                                                   |  |  |  |  |  |
| Режим команд                    | Режим конфигурации VAP                                                                                                    |  |  |  |  |  |
| Руководство по<br>использованию | Когда сбой Peer-link устранен, и устройства перезапущены, интерфейсы VAP восстанавливаются с задержкой 120 секунд, а интерфейсы, отличные от VAP, восстанавливаются без задержки.                                                                         |  |  |  |  |  |

### Настройка исключительного порта для Dual-Active Detection

| Команда      | vap error-down except                                                      |  |  |  |  |  |  |
|--------------|----------------------------------------------------------------------------|--|--|--|--|--|--|
| По умолчанию | Исключительный порт для Dual-Active Detection не настроен по<br>умолчанию. |  |  |  |  |  |  |
| Режим команд | Режим конфигурации интерфейса                                              |  |  |  |  |  |  |

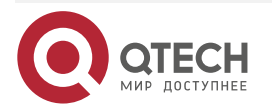

 $\bullet \bullet \bullet \bullet$ 

....

| Руководство по<br>использованию | После того, как VAP обнаружит режим Dual-Active, он переводит<br>физические порты на ведомом устройстве в состояние ошибки. Чтобы<br>предотвратить вход интерфейса в состояние ошибки, вы можете<br>запустить эту команду, чтобы настроить его как исключительный порт. |
|---------------------------------|----------------------------------------------------------------------------------------------------|
|                                 | В течение задержки восстановления интерфейса физические порты все еще находятся в состоянии ошибки.                                                                                                    |

### Настройка режима быстрой сходимости

• Дополнительно.

| Команда                         | fast-convergence                                                                                                    |  |  |  |  |
|---------------------------------|----------------------------------------------------------------------------------------------------|--|--|--|--|
| По умолчанию                    | Быстрая сходимость включена по умолчанию.                                                                                                    |  |  |  |  |
| Режим команд                    | Режим конфигурации VAP                                                                                                    |  |  |  |  |
| Руководство по<br>использованию | После настройки быстрой сходимости время сходимости отказа VAP сводится к минимуму. Однако мгновенно может появиться значительное количество пакетов, например, может произойти лавинная рассылка. |  |  |  |  |

### Настройка автоматического восстановления Dual-Active

| Команда      | dual-active auto recovery    |                |             |    |           |    |
|--------------|------------------------------|----------------|-------------|----|-----------|----|
| По умолчанию | Автоматическое<br>умолчанию. | восстановление | Dual-Active | не | настроено | ПО |
| Режим команд | Режим конфигура              | ции VAP        |             |    |           |    |

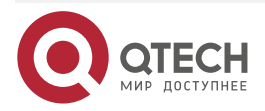

повторяться.

Настройка VAP (MLAG)

 $\bullet \bullet \bullet \bullet$ 

....

| Руководство по<br>использованию | При обнаружении режима Dual-Active интерфейсы на ведомом<br>устройстве отключаются. Если включено автоматическое<br>восстановление Dual-Active, то после выхода из строя ведущего<br>устройства сервисные интерфейсы на ведомом устройстве<br>восстанавливаются. Если порт MGMT настроен на обнаружение<br>режима Dual-Active, автоматическое восстановление Dual-Active<br>включается автоматически. Если сервисный интерфейс настроен на<br>обнаружение режима Dual-Active, автоматическое восстановление<br>Dual-Active отключено по умолчанию. Вы можете определить, следует<br>ли включить эту функцию, исходя из сценария развертывания: |
|---------------------------------|----------------------------------------------------------------------------------------------------|
|                                 | <ol> <li>Если порт Dual-active Detection является портом, напрямую соединяющим два устройства, настройте порт прямого подключения как исключительный порт для обнаружения Dual-active (выполнив команду vap daddown except), а затем включите автоматическое восстановление Dual-active.</li> <li>Если порт Dual-active Detection не является напрямую подключенным портом двух устройств (например, uplink-порт), автоматическое восстановление Dual-active не может быть включено. В противном случае при обнаружении Dual-active ситуация с отключением/включением интерфейсов будет</li> </ol>                                             |

### Проверка

• Запустите команду **show vap** [*id*] для отображения двух AP в VAP. Один — локальный AP, а другой — удаленный AP.

| Команда                         | show vap [ <i>id</i> ]                                                                      |
|---------------------------------|---------------------------------------------------------------------------------------------|
| Описание<br>параметров          | <i>id</i> : Указывает идентификатор VAP. Диапазон значений от 1 до 65535.                   |
| Режим команд                    | Привилегированный режим EXEC, режим глобальной конфигурации и режим конфигурации интерфейса |
| Руководство по<br>использованию | Эта команда используется для отображения информации о VAP.                                  |
| Презентация<br>команды          | QTECH#show vap<br>Vap domain: 245, Dev id: 2<br>Vap groups: 1<br>Vap 2                      |
|                                 | Local AggregatePort 2 is UP TenGigabitEthernet 0/21 is UP<br>Remote AggregatePort 2 is UP   |
|                                 | TenGigabitEthernet 1/0/21 is UP                                                             |

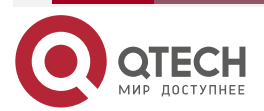

<u>ПРИМЕЧАНИЕ:</u> Подробнее о полях, отображаемых командой **show**, см. в руководстве соответствующего функционала.

#### 1.4.5.2. Пример конфигурации

### 1.4.6. Подключение к распределенной сети VXLAN в режиме Dual-Homing

Сценарий:

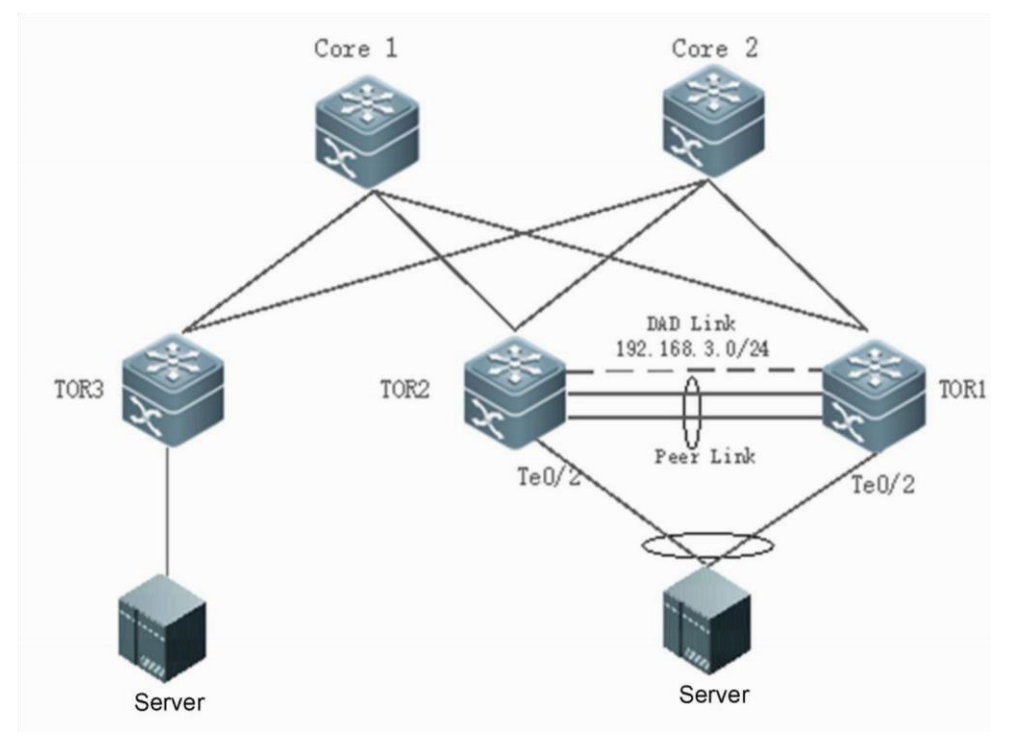

Рисунок 9.

| Шаги настройки | <ul> <li>Настройте IP-адреса интерфейса для всех устройств (данный шаг пропущен, нет примера применения команд).</li> <li>Настройте протокол динамической маршрутизации (например, OSPF) на TOR1, TOR2, TOR3, Core1 и Core2 (данный шаг пропущен, нет примера применения команд).</li> <li>Настройте распределенную VXLAN на TOR1, TOR2, TOR3, Core1 и Core2 и настройте один и тот же IP-адрес VTEP для TOR2 и TOR3 (данный шаг пропущен, нет примера применения команд).</li> <li>Настройте VAP на TOR1 и TOR2.</li> </ul> |
|----------------|----------------------------------------------------------------------------------------------------|
| TOR1           | T1# configure terminal<br>Настройте IP-адрес уровня 3 для синхронизации данных VAP и<br>IP-адрес Heartbeat Link.<br>T1(config)# int vlan 100                                                                                                    |

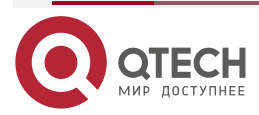

 $\bullet \bullet \bullet \bullet$ 

....

www.qtech.ru

www.qtech.ru

 $\bullet \bullet \bullet \bullet$ 

 $\bullet \bullet \bullet \bullet$ 

| T1(config-if-VLAN 100)# ip address 192.168.1.1/24                                   |
|-------------------------------------------------------------------------------------|
| T1(config-if-VLAN 100)# exit                                                        |
| T1(config)# int mgmt 0                                                              |
| T1(config-if-Mgmt 0)# ip address 192.168.2.1/24                                     |
| T1(config-if-Mgmt 0)# exit                                                          |
| Настройте домен VAP, канал синхронизации данных и канал обнаружения Heartbeat Link. |
| T1(config)# vap domain 1                                                            |
| T1(config-vap)# data-sync local 192.168.1.1 peer 192.168.1.2                        |
| T1(config-vap)#peer-keepalive local 192.168.2.1 peer 192.168.2.2 mgmt 0             |
| T1(config-vap)# exit                                                                |
| Настройте физические порты участников для Peer-link AP.                             |
| T1(config)# interface TenGigabitEthernet 0/4                                        |
| T1(config-if-TenGigabitEthernet 0/4)# port-group 1                                  |
| T1(config-if- TenGigabitEthernet 0/4)# exit                                         |
| T1(config)#interface TenGigabitEthernet 0/5                                         |
| T1(config-ifTenGigabitEthernet 0/5)# port-group 1                                   |
| T1(config-ifTenGigabitEthernet 0/5)# exit                                           |
| Настройте Peer-link.                                                                |
| T1(config)# interface AggregatePort 1                                               |
| T1(config-ifAggregatePort 1)#switchport mode trunk                                  |
| T1(config-if-AggregatePort 1)# switchport tr allowed vlan all                       |
| T1(config-ifAggregatePort 1)# peerlink                                              |
| T1(config-if-AggregatePort 1)# exit                                                 |
| Добавить downlink-интерфейс Te0/2 к AP2 и AP2 к VAP2.                               |
| T1(config)#interface TenGigabitEthernet 0/2                                         |
| T1(config-ifTenGigabitEthernet 0/2)# port-group 2                                   |
| T1(config-ifTenGigabitEthernet 0/2)#exit                                            |
| T1(config)#interface AggregatePort 2                                                |
| T1(config-if-AggregatePort 2)# switchport access vlan 2                             |
| T1(config-if-AggregatePort 2)# vap 2                                                |
| T1(config-if-AggregatePort 2)# exit                                                 |
| Добавить downlink-интерфейс Te0/3 к AP3 и AP3 к VAP3.                               |
| T1(config)#interface TenGigabitEthernet 0/3                                         |
| T1(config-ifTenGigabitEthernet 0/3)# port-group 3                                   |
| T1(config-ifTenGigabitEthernet 0/3)#exit                                            |
| T1(config)#interface AggregatePort 3                                                |

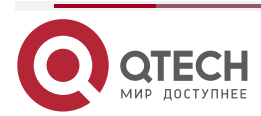

| www.a  | tech.ru |  |
|--------|---------|--|
| ninn.y | teen.ru |  |

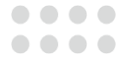

|       | T1(config-if-AggregatePort 3)# switchport access vlan 3                             |
|-------|-------------------------------------------------------------------------------------|
|       | T1(config-if-AggregatePort 3)# vap 3                                                |
|       | T1(config-if-AggregatePort 3)# exit                                                 |
|       | Настройте overlay-маршрутизатор active-active шлюз.                                 |
|       | T1(config)#interface OverlayRouter 10                                               |
|       | T1(config-ifOverlayRouter 10)# ip address 30.30.2.1/24                              |
|       | T1(config-ifOverlayRouter 10)# anycast-gateway                                      |
|       | T1(config-if-OverlayRouter 10)# exit                                                |
| TOR-2 | T2# configure terminal                                                              |
|       | Настройте IP-адрес уровня 3 для синхронизации данных VAP и IP-адрес Heartbeat Link. |
|       | T2(config)# int vlan 100                                                            |
|       | T2(config-if-VLAN 100)# ip address 192.168.1.2/24                                   |
|       | T2(config-if-VLAN 100)# exit                                                        |
|       | T2(config)# int mgmt 0                                                              |
|       | T2(config-if-Mgmt 0)# ip address 192.168.2.2/24                                     |
|       | T2(config-if-Mgmt 0)# exit                                                          |
|       | Настройте канал синхронизации данных VAP и канал обнаружения<br>Heartbeat Link.     |
|       | T2(config)# vap domain 1                                                            |
|       | T2(config-vap)# data-sync local 192.168.1.2 peer 192.168.1.1                        |
|       | T2(config-vap)# peer-keepalive local 192.168.2.2 peer 192.168.2.1 mgmt 0            |
|       | T2(config-vap)# exit                                                                |
|       | Настройте физические порты участников для Peer-link AP.                             |
|       | T2(config)# interface TenGigabitEthernet 0/4                                        |
|       | T2(config-if-TenGigabitEthernet 0/4)# port-group 1                                  |
|       | T2(config-if-TenGigabitEthernet 0/4)# exit                                          |
|       | T2(config)# interface TenGigabitEthernet 0/5                                        |
|       | T2(config-if-TenGigabitEthernet 0/5)# port-group 1                                  |
|       | T2(config-if-TenGigabitEthernet 0/5)# exit                                          |
|       | Настройте Peer-link.                                                                |
|       | T2(config)# interface AggregatePort 1                                               |
|       | T2(config-if-AggregatePort 1)# switchport mode trunk                                |
|       | T2(config-if-AggregatePort 1)# switchport tr allowed vlan all                       |
|       | T2(config-if-AggregatePort 1)# peer-link                                            |
|       | T2(config-if-AggregatePort 1)# exit                                                 |

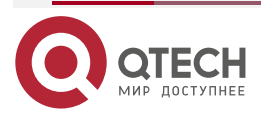

 $\bullet \bullet \bullet \bullet$ 

....

|          | Добавьте downlink-интерфейс Te0/2 к AP2 и AP2 к VAP2.<br>T2(config)# interface TenGigabitEthernet 0/2<br>T2(config. if TenGigabitEthernet 0/2)# part group 2 |
|----------|----------------------------------------------------------------------------------------------------|
|          | T2(config-if-TenGigabitEthernet 0/2)# exit                                                                                                    |
|          | T2(config)# interface AggregatePort 2                                                                                                    |
|          | T2(config-if-AggregatePort 2)# switchport access vlan 2                                                                                                    |
|          | T2(config-if-AggregatePort 2)# vap 2                                                                                                    |
|          | T2(config-if-AggregatePort 2)# exit                                                                                                    |
|          | Добавьте downlink-интерфейс Te0/3 к AP3 и AP3 к VAP3.                                                                                                    |
|          | T2(config)# interface TenGigabitEthernet 0/3                                                                                                    |
|          | T2(config-if-TenGigabitEthernet 0/3)# port-group 3                                                                                                    |
| Проверка | Запустите команду <b>show vap</b> , чтобы отобразить два AP в одном и том же VAP. AP должны быть в нормальном состоянии.                                     |
| T1       | T1# show vap                                                                                                    |
|          | Vap domain: 1, Dev id: 1                                                                                                    |
|          | Vap groups: 2                                                                                                    |
|          | Vap 2 Local AggregatePort 2 is UP                                                                                                    |
|          | TenGigabitEthernet 0/2 is UP                                                                                                    |
|          | Remote AggregatePort 2 is UP                                                                                                    |
|          | TenGigabitEthernet 0/2 is UP                                                                                                    |
| T2       | T2# show vap                                                                                                    |
|          | Vap domain: 1, Dev id: 2                                                                                                    |
|          | Vap groups: 2                                                                                                    |
|          | Vap 2                                                                                                    |
|          | Local AggregatePort 2 is UP TenGigabitEthernet 0/2 is UP Remote<br>AggregatePort 2 is UP<br>TenGigabitEthernet 0/2 is UP                                     |

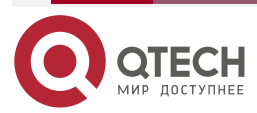

....

## 1.4.7. Отображение

| Описание                                                                      | Команда                |
|-------------------------------------------------------------------------------|------------------------|
| Отображает информацию о VAP.                                                  | show vap [ <i>id</i> ] |
| Отображает информацию о Peer-link                                             | show vap peer-link     |
| Отображает информацию о Peer-link канала<br>передачи данных.                  | show vap data-sync     |
| Отображает информацию о Heartbeat Link.                                       | show vap keepalive     |
| Отображает информацию о вводе МАС.                                            | show vap mac           |
| Отображает информацию о вводе MAC-адреса<br>VXLAN.                            | show vap xmac          |
| Отображает список интерфейсов с ошибками и список исключительных интерфейсов. | show vap error-down    |

### 1.4.8. Отладка

<u>ПРИМЕЧАНИЕ:</u> Системные ресурсы заняты при выводе отладочной информации. Поэтому отключайте отладку сразу после использования.

| Описание                                                | Команда          |
|---------------------------------------------------------|------------------|
| Глобальная отладка функции VAP.                         | debug vap all    |
| Отладка события VAP.                                    | debug vap event  |
| Отладка интерфейсов VAP.                                | debug vap Ism    |
| Отладка получения пакетов VAP.                          | debug vap recv   |
| Отладка передачи пакетов VAP.                           | debug vap send   |
| Отладка keepalive-пакетов VAP.                          | debug vap hello  |
| Отладка информации о горячем резервном копировании VAP. | debug vap rdnd   |
| Отладка информации о мосте VAP.                         | debug vap bridge |
| Отладка Dual-active Detection VAP.                      | debug vap dad    |

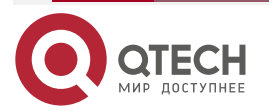

 $\bullet \bullet \bullet \bullet$ 

....

| Описание                                      | Команда           |
|-----------------------------------------------|-------------------|
| Отладка информации о МАС-адресе VAP.          | debug vap mac     |
| Отладка информации о MAC-адресе VXLAM<br>VAP. | debug vap xmac    |
| Отладка теста VAP.                            | debug vap test    |
| Отладка NETCONF VAP.                          | debug vap netconf |

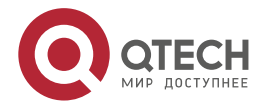

# 2. ОБЩАЯ ИНФОРМАЦИЯ

#### 2.1. Замечания и предложения

Мы всегда стремимся улучшить нашу документацию и помочь вам работать лучше, поэтому мы хотим услышать вас. Мы всегда рады обратной связи, в особенности:

- ошибки в содержании, непонятные или противоречащие места в тексте;
- идеи по улучшению документации, чтобы находить информацию быстрее;
- неработающие ссылки и замечания к навигации по документу.

Если вы хотите написать нам по поводу данного документа, то используйте, пожалуйста, форму обратной связи на <u>gtech.ru</u>.

### 2.2. Гарантия и сервис

Процедура и необходимые действия по вопросам гарантии описаны на сайте QTECH в разделе «Поддержка» -> «<u>Гарантийное обслуживание</u>».

Ознакомиться с информацией по вопросам тестирования оборудования можно на сайте QTECH в разделе «Поддержка» -> «Взять оборудование на тест».

Вы можете написать напрямую в службу сервиса по электронной почте sc@qtech.ru.

### 2.3. Техническая поддержка

Если вам необходимо содействие в вопросах, касающихся нашего оборудования, то можете воспользоваться нашей автоматизированной системой запросов технического сервис-центра <u>helpdesk.qtech.ru</u>.

Телефон Технической поддержки +7 (495) 269-08-81

Центральный офис +7 (495) 477-81-18

### 2.4. Электронная версия документа

Дата публикации 18.04.2024

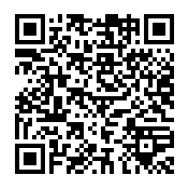

https://files.qtech.ru/upload/switchers/QSW-6900/QSW-6900\_VAP\_config\_guide.pdf

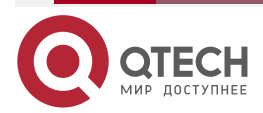